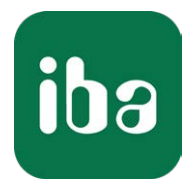

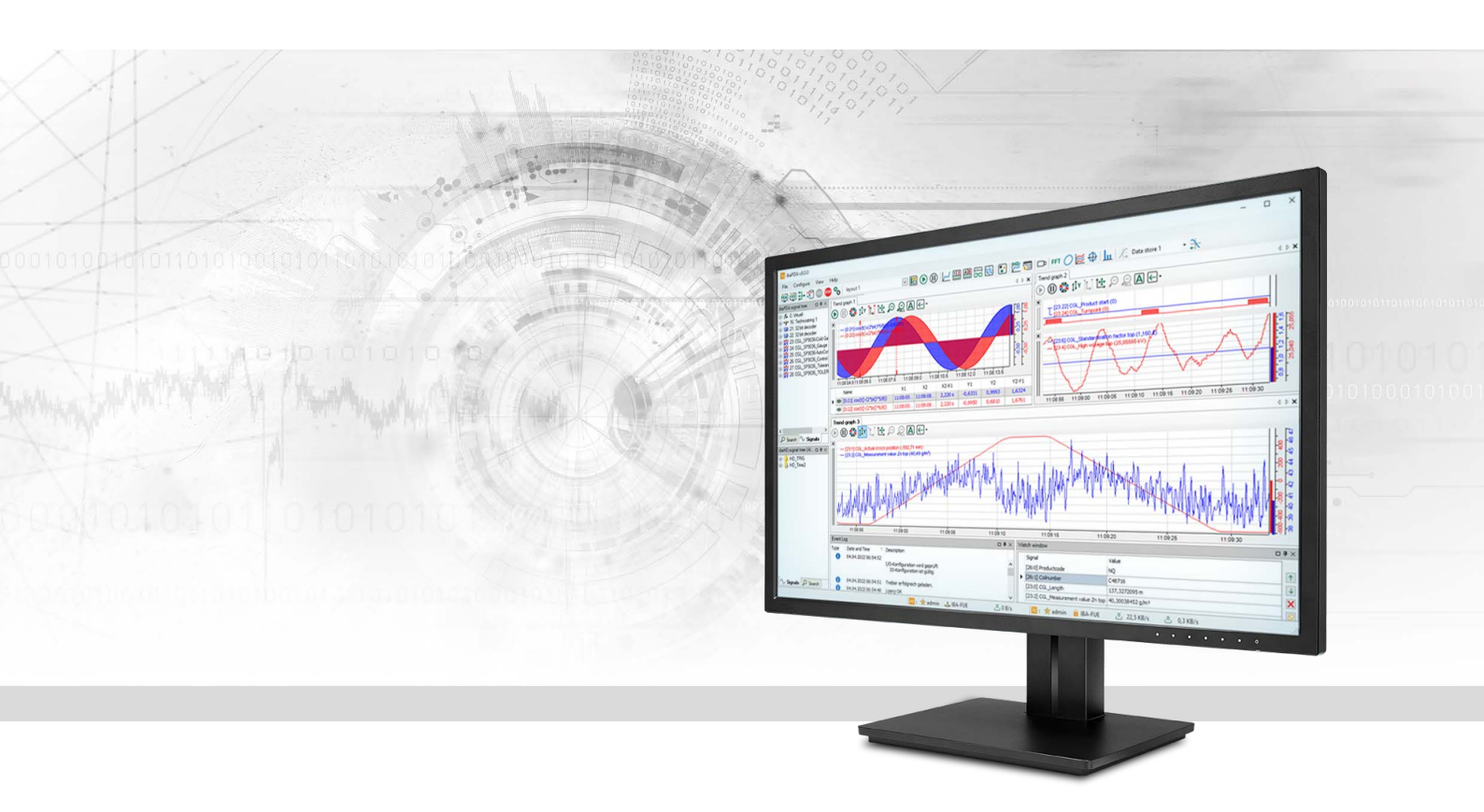

# ibaPDA-Interface-EtherNet/IP

Data Interface for EtherNet/IP

Manual Issue 3.0

> Measurement Systems for Industry and Energy www.iba-ag.com

#### Manufacturer

iba AG Koenigswarterstrasse 44 90762 Fuerth Germany

### Contacts

| Main office | +49 911 97282-0  |
|-------------|------------------|
| Fax         | +49 911 97282-33 |
| Support     | +49 911 97282-14 |
| Engineering | +49 911 97282-13 |
| E-mail      | iba@iba-ag.com   |
| Web         | www.iba-ag.com   |

Unless explicitly stated to the contrary, it is not permitted to pass on or copy this document, nor to make use of its contents or disclose its contents. Infringements are liable for compensation.

© iba AG 2023, All rights reserved.

The content of this publication has been checked for compliance with the described hardware and software. Nevertheless, discrepancies cannot be ruled out, and we do not provide guarantee for complete conformity. However, the information furnished in this publication is updated regularly. Required corrections are contained in the following regulations or can be downloaded on the Internet.

The current version is available for download on our web site www.iba-ag.com.

| Version | Date    | Revision              | Author | Version SW |
|---------|---------|-----------------------|--------|------------|
| 3.0     | 08-2023 | New version ibaPDA v8 | RM     | 8.0.0      |

Windows<sup>®</sup> is a brand and registered trademark of Microsoft Corporation. Other product and company names mentioned in this manual can be labels or registered trademarks of the corresponding owners.

# Contents

| 1 | About t  | his Manual                                                         | 5 |
|---|----------|--------------------------------------------------------------------|---|
|   | 1.1      | Target group and previous knowledge                                | 5 |
|   | 1.2      | Notations                                                          | 5 |
|   | 1.3      | Used symbols                                                       | 6 |
| 2 | System   | requirements                                                       | 7 |
| 3 | EtherNe  | t/IP interface                                                     | 8 |
|   | 3.1      | Introduction                                                       | 8 |
|   | 3.2      | EtherNet/IP communications                                         | 8 |
|   | 3.3      | Types of ibaPDA modules1                                           | 0 |
|   | 3.4      | Configuration and engineering PLC side1                            | 2 |
|   | 3.4.1    | Configuration for I/O Module with RSLogix 50001                    | 2 |
|   | 3.4.2    | Configuration for Produced Tag module with RSLogix50001            | 6 |
|   | 3.4.3    | Configuration for I/O Module with Schneider Electric Unity Pro XL1 | 7 |
|   | 3.5      | Configuration and engineering ibaPDA2                              | 8 |
|   | 3.5.1    | General interface settings2                                        | 8 |
|   | 3.5.2    | Adding a module2                                                   | 9 |
|   | 3.5.3    | General module settings3                                           | 0 |
|   | 3.5.4    | Signal configuration                                               | 4 |
|   | 3.6      | Configuration of ibaPDA output modules3                            | 6 |
|   | 3.6.1    | General module settings ibaPDA output modules3                     | 6 |
|   | 3.6.2    | Signal configuration                                               | 7 |
|   | 3.7      | Setting up multiple IP addresses for ibaPDA3                       | 7 |
| 4 | Troubles | shooting and diagnostics3                                          | 9 |
|   | 4.1      | Ethernet switch features important for Ethernet/IP3                | 9 |
|   | 4.2      | Conflict with other Ethernet/IP related programs4                  | 2 |
|   | 4.3      | License                                                            | 3 |
|   | 4.4      | Connection problems linked to licenses4                            | 4 |
|   | 4.5      | Connection table4                                                  | 5 |
|   | 4.6      | Connection diagnostics with PING4                                  | 7 |
|   | 4.7      | Log files4                                                         | 8 |

|   | 4.8     | Diagnostic modules | 49 |
|---|---------|--------------------|----|
| 5 | Support | and contact        | 54 |

# 1 About this Manual

This document describes the function and application of the software interface

ibaPDA-Interface-EtherNet/IP.

This documentation is a supplement to the *ibaPDA* manual. Information about all the other characteristics and functions of *ibaPDA* can be found in the *ibaPDA* manual or in the online help.

# **1.1** Target group and previous knowledge

This manual is aimed at qualified professionals who are familiar with handling electrical and electronic modules as well as communication and measurement technology. A person is regarded as professional if he/she is capable of assessing safety and recognizing possible consequences and risks on the basis of his/her specialist training, knowledge and experience and knowledge of the standard regulations.

# 1.2 Notations

In this manual, the following notations are used:

| Action                        | Notation                                                                      |
|-------------------------------|-------------------------------------------------------------------------------|
| Menu command                  | Menu <i>Logic diagram</i>                                                     |
| Calling the menu command      | Step 1 – Step 2 – Step 3 – Step x                                             |
|                               | Example:<br>Select the menu <i>Logic diagram – Add – New function block</i> . |
| Кеуѕ                          | <key name=""></key>                                                           |
|                               | Example: <alt>; <f1></f1></alt>                                               |
| Press the keys simultaneously | <key name=""> + <key name=""></key></key>                                     |
|                               | Example: <alt> + <ctrl></ctrl></alt>                                          |
| Buttons                       | <key name=""></key>                                                           |
|                               | Example: <ok>; <cancel></cancel></ok>                                         |
| Filenames, paths              | Filename, Path                                                                |
|                               | Example: Test.docx                                                            |

# 1.3 Used symbols

If safety instructions or other notes are used in this manual, they mean:

Danger!

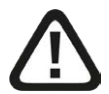

The non-observance of this safety information may result in an imminent risk of death or severe injury:

• Observe the specified measures.

Warning!

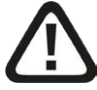

The non-observance of this safety information may result in a potential risk of death or severe injury!

• Observe the specified measures.

Caution!

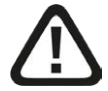

The non-observance of this safety information may result in a potential risk of injury or material damage!

Observe the specified measures

#### Note

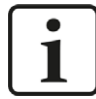

A note specifies special requirements or actions to be observed.

Тір

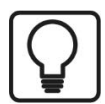

Tip or example as a helpful note or insider tip to make the work a little bit easier.

#### Other documentation

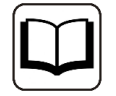

Reference to additional documentation or further reading.

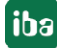

# 2 System requirements

The following system requirements apply for using the EtherNet/IP interface:

- *ibaPDA* v8.0.0 or more recent
- *ibaPDA* base license + license for *ibaPDA-Interface-Ethernet/IP*. The interface license allows you to use 64 connections.
- For more than 64 connections you need additional *one-step-up-Interface-Ethernet/IP* licenses for each additional 64 connections.
- If you still have an older *ibaPDA-Interface-EtherNet/IP* license (prior to June 2015) which has no support for Produced Tags or I/O Scanner and you want to use Produced Tags or the I/O Scanner module, then you should upgrade to an additional license Add-on-EtherNet/IP-Produced-Tags.

For further requirements for the used computer hardware and the supported operating systems, refer to the *ibaPDA* documentation.

#### Note

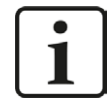

It is recommended carrying out the TCP/IP communication on a separate network segment to exclude a mutual influence by other network components.

#### Note

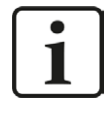

When operated on a virtual machine, a dongle with a valid license must be plugged on the host for each virtual machine. The USB ports used are assigned explicitly to the respective virtual machines.

### License information

| Order no.  | Product name                           | Description                                                                                                    |
|------------|----------------------------------------|----------------------------------------------------------------------------------------------------|
| 31.001.005 | ibaPDA-Interface-<br>EtherNet/IP       | Extension license for an ibaPDA system adding the data interface:                                                  |
|            |                                        | Number of connections: 64                                                                                          |
| 31.101.005 | one-step-up-Interface-Eth-<br>erNet/IP | Extension license for 64 further EtherNet/IP-con-<br>nections, a maximum of 3 extension licenses is<br>permissible |
| 31.111.005 | Add-on-EtherNet/IP-Pro-<br>duced-Tags  | Upgrade license for using Produced Tags; applies to older licenses without Produced Tags support only.             |

Table 1: Available EtherNet/IP-licenses

# 3 EtherNet/IP interface

# 3.1 Introduction

iba has implemented a driver able to read the Ethernet/IP protocol over TCP/IP and UDP. This driver works close together with *ibaPDA* software. Depending on the selected module or communication mode respectively, *ibaPDA* acts as a device passively expecting connections by a scanner (I/O Module) or as a scanner actively establishing the connections (Produced Tag, I/O Scanner).

*ibaPDA* can also send data back to the EtherNet/IP controller like output signals (I/O Module and I/O Scanner only).

The following controllers have been tested successfully:

Rockwell Automation controllers:

(Used module types in brackets)

- CompactLogix (I/O Module, Produced Tag)
- FlexLogix (I/O Module, Produced Tag)
- ControlLogix (I/O Module, Produced Tag)
- SoftLogix 5800 (I/O Module, Produced Tag)
- MicroLogix (I/O Module, Produced Tag)

Other controllers:

- Schneider Electric M580 ePAC (I/O Module)
- Keyence CB-EP100 (I/O Scanner)
- WAGO 750-352 (I/O Scanner)
- Omron C2JM (Produced Tag)

# 3.2 EtherNet/IP communications

Ethernet Industrial Protocol (Ethernet/IP) is an open industrial networking standard that supports both real-time I/O messaging and message exchange.

The EtherNet/IP-network offers a complete range of control, configuration and data acquisition services. Ethernet/IP uses TCP/IP for general messaging/information exchange services and UDP/IP for I/O messaging services for control applications. This combination of well-accepted standards provides the functionality required to support both information data exchange as well as control applications.

EtherNet/IP defines two primary communication types: "explicit" and "implicit".

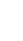

| CIP Mes-  | CIP Communication Re-         | Transport pro- | Communication                 | Typical Use                        |
|-----------|-------------------------------|----------------|-------------------------------|------------------------------------|
| sage Type | lationship                    | tocol          | Туре                          |                                    |
| Explicit  | Connected or Uncon-<br>nected | TCP/IP         | Request/reply<br>transactions | Non time-critical information data |
| Implicit  | Connected                     | UDP/IP         | I/O data transfers            | Real-time I/O<br>data              |

Table 2: EtherNet/IP communication types

#### Note

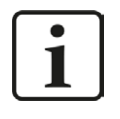

CIP (Common Industrial Protocol) is an industrial protocol for industrial automation applications. CIP encompasses a comprehensive suite of messages and services for the collection of manufacturing automation applications – control, safety, synchronization, motion, configuration and information.

**Explicit Messaging** in general has a request/reply (or client/server) nature. This type of communication is used for non-real-time data, normally for information. For Ethernet/IP: Explicit Messaging uses TCP.

**Implicit Messaging** is also often referred to as "I/O" and is time-critical in nature. Typically this type of communication is used for real-time data exchange, where speed and low latency are important. Implicit messages include very little information about their meaning, so the transmission is more efficient, but less flexible than explicit. The interpretation of the transmitted data is fast. With Implicit Messaging you establish an association (a "CIP connection") between two devices and produce the Implicit Messages according to a predetermined trigger mechanism, typically at a specified packet rate. The devices both know and agree on the data formats they will use (i.e., the format is "implied"). For EtherNet/IP: Implicit Messaging uses UDP and can be multicast or unicast.

#### Note

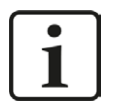

*ibaPDA* supports both multicast and unicast messages on its module types "I/O Module" and "I/O Scanner". On "Produced Tag" module type only unicast is supported.

However, iba recommends using unicast messages in order to avoid multicast flooding in the network. The use of a separate network is also strongly recommended.

# **3.3** Types of ibaPDA modules

*ibaPDA* can use different methods to connect to a controller or a device. These methods are represented by 3 different types of modules.

| Modultype<br>EtherNet/IP | Scanner | Device                                                      | Data input for<br><i>ibaPDA</i>                                                      | Data output for <i>ibaPDA</i>                                                          |
|--------------------------|---------|-------------------------------------------------------------|--------------------------------------------------------------------------------------|----------------------------------------------------------------------------------------|
| I/O Module               | PLC     | PDA                                                         | Output assembly<br>instance of device<br>(=PDA) identified<br>by its number          | Input assem-<br>bly instance of<br>device (=PDA)<br>identified by its<br>number        |
| Produced Tag             | PDA     | EIP device or controller,<br>e.g. ControlLogix, Om-<br>ron, | A tag identified by its name                                                         | None                                                                                   |
| I/O Scanner              | PDA     | EIP-device, e.g. Keyence<br>CB-EP100                        | Input assembly<br>instance of de-<br>vice (=CB-EP100)<br>identified by its<br>number | Output assembly<br>instance of de-<br>vice (=CB-EP100)<br>identified by its<br>number. |

Table 3: Communication methods of the 3 module types

# General principle

The scanner initiates the connection by sending a forward open. In the forward open the scanner needs to specify which data it wants to exchange (assembly instance or tag) and how it wants to exchange the data (unicast/multicast, cycle time, timeouts, data sizes, ...).

# I/O Module

When using the I/O Module type, *ibaPDA* acts like an I/O adapter or device. The PLC controller is a scanner. Only implicit messaging is used. *ibaPDA* passively waits for a connection established by the PLC and the data being sent. Therefore, no IP address is needed in the module configuration.

# Produced Tag

When using the Produced Tag type, *ibaPDA* acts like a scanner. The PLC controller is an I/O adapter or device. Explicit messaging is used by *ibaPDA*to some vendor specific objects for fetching information about availability and configuration of Produced Tags (works for Rockwell PLCs only). As a scanner *ibaPDA* actively establishes the connection, which is performed by explicit messaging. Therefore, an IP-address (of the controller), the Produced Tag and size are required in the module configuration. The data from the PLC or device are then sent by implicit messaging.

Yet, *ibaPDA* can only read tag information from Rockwell PLCs and not from PLCs of other vendors. But it is possible to enter manually the tag name and then configure the signals so that they match the tag structure. The module type Produced Tag supports CIP-routing, i.e. a connection even through different bus systems (EtherNet/IP, ControlNet, DeviceNet) if the target CPU cannot be connected directly by *ibaPDA*.

#### Note

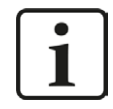

When the acquisition is started then *ibaPDA* will try to connect to the Produced Tag on the CPU. When this does not succeed then *ibaPDA* will in fact give an error in the validation form, but the acquisition will still start anyway. *ibaPDA* will periodically try to reconnect to the Produced Tag as long as the acquisition is running. When the acquisition is stopped *ibaPDA* will disconnect from the Produced Tag.

### I/O Scanner

When using the I/O Scanner type, *ibaPDA* acts like a scanner and establishes the connection to a device. Such devices are usually remote I/O units (e.g. from WAGO) or measurement devices (e.g. from Keyence). An IP address (of the device), the assembly instances and size are required in the module configuration. The data from the device are then sent by implicit messaging.

# 3.4 Configuration and engineering PLC side

# 3.4.1 Configuration for I/O Module with RSLogix 5000

(Only Allen-Bradley/Rockwell devices)

- 1. In RSlogix 5000 add a new "ETHERNET-MODULE" to the EtherNet/IP- interface card (z. B. 1788-ENBT).
- 2. Right click the Ethernet/IP interface card. The context menu is shown.

| 1/0 Configuration     1/0 Configuration     1/0 Configuration | 1 | New Module      |        |
|----------------------------------------------------------------------------------------------------|---|-----------------|--------|
| [0] 1794-IB10XOB6/A remote_di                                                                                                    | X | Cut             | Ctrl+X |
| ETHERNET-MODULE PDA1                                                                                                    |   | Сору            | Ctrl+C |
| ETHERNET-MODULE PDA2                                                                                                    | 8 | Paste           | Ctrl+V |
| ETHERNET-MODULE PDA3                                                                                                    |   | Delete          | Del    |
| ETHERNET-MODULE PDA5                                                                                                    |   | Cross Reference | Ctrl+E |
| <ul> <li>[0] 1794-IB10XOB6/A digital_IO</li> <li>[1] 1794-IF2XOF2I/A Analog_IO</li> </ul>                                                                                                    |   | Properties      |        |

- 3. Click on New Module....
- 4. In the module type list, you have to choose the "ETHERNET-MODULE" with the description "Generic Ethernet Module".

| Туре                    | Description                                              |    |
|-------------------------|----------------------------------------------------------|----|
| 1757-FFPC/A             | 1757 Foundation Fieldbus Process Controller              | 1  |
| 1769-L32E Ethernet Port | 10/100 Mbps Ethernet Port on CompactLogix5332E           | 1  |
| 1769-L35E Ethernet Port | 10/100 Mbps Ethernet Port on CompactLogix5335E           |    |
| 1788-EN2DN/A            | 1788 Ethernet to DeviceNet Linking Device                |    |
| 1788-ENBT/A             | 1788 10/100 Mbps Ethernet Bridge, Twisted-Pair Media     | ſ  |
| 1788-EWEB/A             | 1788 10/100 Mbps Ethernet Bridge w/Enhanced Web Services |    |
| 1794-AENT/A             | 1794 10/100 Mbps Ethernet Adapter, Twisted-Pair Media    |    |
| Drivelogix5730 Ethernet | . 10/100 Mbps Ethernet Port on DriveLogix5730            |    |
| EtherNet/IP             | SoftLogix5800 EtherNet/IP                                |    |
| ETHERNET-MODULE         | Generic Ethernet Module                                  |    |
| ETHERNET-PANELVIEW      | 'Ethernet/IP Panelview                                   |    |
| PowerFlex 700 Vector-21 | . PowerFlex 700 Vector Drive (208/240V) via 20-COMM-E    |    |
| PowerFlex 700 Vector-4I | . PowerFlex 700 Vector Drive (400/480V) via 20-COMM-E    | 20 |
| PowerFlex 700 Vector-6I | . PowerFlex 700 Vector Drive (600V) via 20-COMM-E        |    |
| Show                    |                                                          | -  |
| Vendor: All             | Other     Specialty I/O     Select Al                    | I  |
| Analog M Digits         | al 🔽 Communication 🔽 Motion 🔽 Controller 💦 Clear All     |    |

5. After you've created the new module, you will see the *Module Properties* dialog box, where you have to configure the following settings:

| l'ype:<br>/endor:                     | ETHERNET-MODULE Generic Eth<br>Allen-Bradley | ernet Module           |                       |       |           |
|---------------------------------------|----------------------------------------------|------------------------|-----------------------|-------|-----------|
| <sup>p</sup> arent:<br>Na <u>m</u> e: | Ethernet_IP_on_Flexlogix<br>enipmoude PDA1   | - Connection Para      | ameters               |       |           |
| Description:                          | -                                            |                        | Assembly<br>Instance: | Size: |           |
| E usu                                 |                                              | Input:                 | 1                     | 1     | * (8-bit) |
|                                       | N N N N N N N N N N N N N N N N N N N        | 0 <u>u</u> tput:       | 1                     | 496   | ÷ (8-bit) |
| Comm <u>F</u> orma                    | t: Data - SINT                               | <u>C</u> onfiguration: | 1                     | q     | ÷ (8-bit) |
| • IP <u>A</u> ddi                     | ess: 192 . 168 . 123 . 223                   | <u>S</u> tatus Input:  |                       |       | 1         |
| C Host N                              | ame:                                         | Status Output:         |                       |       |           |

In the *Module Properties* dialog box, the following settings have to be configured:

- Name of the module (the array, which is later used to copy data to *ibaPDA*, will be called by this name)
- Comm(unication) Format (see below)
- IP Address or Host Name of the *ibaPDA*-System (IP Address should be used)
- Assembly instance numbers and sizes (the instance numbers must be identical for all three assemblies). Size of configuration should be zero, this data can not be used with *ibaPDA*.

The assembly instance numbers can be 1...64.

It is possible to accumulate up to 4 licenses resulting in a maximum of 256 connections. In this case the assembly instance can be up to 256.

#### Note

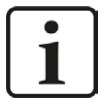

If more than one Generic Ethernet Module is required with connection to *ibaPDA* please observe to enter different IP addresses for each module. Each Generic Ethernet Module corresponds to one TCP/IP connection which corresponds to one module in *ibaPDA*. Therefore, multiple IP addresses have to be assigned to the network adapter of *ibaPDA*.

See chapter **7** Configuration and engineering ibaPDA, page 28 for setup information.

The following data types are possible for use with *ibaPDA*:

- SINT (8 bit integer)
- INT (16 bit integer)

iba

- DINT (32 bit integer)
- REAL (32 bit real)

Only data types without the suffix "with status" are allowed.

Meaning of assemblies and size definitions:

- Size values are defined as multiple of the data type. If you use "Data DINT" (32 Bit) and as size 4, it is possible to transfer four 32-Bit integers
- Input: If you only want to transfer data from the PLC to *ibaPDA* for data acquisition the input size should be one to minimize network traffic. If you also want to send data from *ibaPDA* back to the PLC the input size defines the length of the data ibaPDA can send. The maximum value in RSLogix is 500 bytes. If you use another data type as SINT, it is 500 divided by the size of type in bytes.
- Output: Data transferred to *ibaPDA* (maximum value: 496 Byte). If you use another data type as SINT, maximum size is 496 divided by the size of type in bytes.
- Configuration: Defines, how many configuration data bytes can be transferred within the "ForwardOpen"-Command. *ibaPDA* does not support configuration via this command. Enter 0 as the size.

#### Note

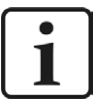

- The assembly instances for Input, Output and Configuration must be identical.
- The assembly instance numbers usually must be between 1 and 64.

It is possible to accumulate up to 4 licenses resulting in a maximum of 256 connections. In this case the assembly instance can be up to 256.

■ The assembly instance number is the same as the EtherNet/IP connection number in *ibaPDA*. The number must be unique for the *ibaPDA*.

Do not configure two connections with identical assemblies to connect with the same *ibaPDA* host, even from different controllers!

#### Note

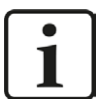

The size of inputs AND outputs is always defined in the PLC configuration (e.g. in RSLogix or the Unity Pro for Schneider PLCs).

*ibaPDA* checks the size reported by the ForwardOpen information and warns the user if the signal address offset + size of (Datatype) in *ibaPDA* is larger than the size defined on the PLC side.

The validation is aborted with an error in case the address offset + size of (Datatype) is larger than 1024 bytes for the inputs and 1004 for the outputs of *ibaPDA*.

Clicking <Next> will bring you to the definition of the time interval. *ibaPDA* supports values between 1 ms and 1000 ms. Depending on the PLC and the programs on this device, you can not use very small intervals (e.g. an Allen-Bradley FlexLogic doesn't work stable with a value less than 3 ms).

*ibaPDA* supports unicast reply connections over Ethernet/IP. Hence, you may enable the option Use Unicast Connection over Ethernet/IP.

Configuration of communication with unicast is a little bit easier because preventive measures against multicast side effects. IGMP Snooping and IGMP Query are not necessary here.

| Module Properties: ENA_Local (ETHERNET-MODULE 1.1)                                                                                                    |
|----------------------------------------------------------------------------------------------------|
| General Connection* Module Info                                                                                                    |
| Requested Packet Interval (RPI): 2.0 ms (1.0 - 3200.0 ms) Inhibit Module Major Fault On Controller If Connection Fails While in Run Mode Use Unicast Connection over EtherNet/IP |
| Module Fault                                                                                                    |
| Status: Offline OK Cancel Apply Help                                                                                                    |

After the new module is added, it is possible to copy data from the PLC within programs and tasks to the new array (as named like the module). This array has the following three members:

- Input: Contains all data to be transferred from *ibaPDA* to the PLC.
- Output: Contains all data that will be sent via Ethernet/IP to *ibaPDA*.
- Config: Configuration values send with the "ForwardOpen" command. Not supported by *ibaPDA*.

The Config-Array will also exist, if the ETHERNET-MODULE was defined with a configuration size of zero.

Each of these sub-arrays has a member "Data", which contains the values. Each task in the PLC has write and read access to this option "Data". But it only makes sense to write the "output" data.

In order to copy data to *ibaPDA*, i. e. to the Output-Array, you can use one of the following commands (ladder, function blocks or structured text commands):

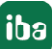

- MOV Copies one tag (or one element of an array or structure) to a destination (here: one element of the Output-Array). The source and the target have to have the same data type. Otherwise the PLC would change the data into the data type of the target or another error occurs. You can use this option, if you'll transfer only data of one type within one Ethernet/IP connection to *ibaPDA*.
- COP Copies one tag (or one element of an array or structure) to a destination (here: one element of the Output-Array) with a defined length. You can specify the length. The source and the target could have different data types. Nothing is rejected by the PLC. If you define the ETHERNET-MODULE as data type "SINT" (8 bit) you can copy your data from the PLC as you like (you can create your own "structure"). With this option it is possible to transfer different data types within the same connection to *ibaPDA*.

### **Other documentation**

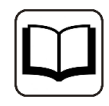

Please see the RSLogix-Documentation for further information.

# 3.4.2 Configuration for Produced Tag module with RSLogix5000

In RSLogix5000 and Studio5000 you can configure a controller tag as a produced tag. A produced tag allows other systems to connect to it and periodically receive the data of the tag. In the tag properties you can set the type to *Produced*. By default a produced tag allows 1 consumer but you can increase it. By default it allows unicast connections. For produced tags *ibaPDA* only supports unicast connections. So, make sure that Unicast is enabled. A produced tag normally has a user-defined data type. The maximum size of the data is 500 bytes.

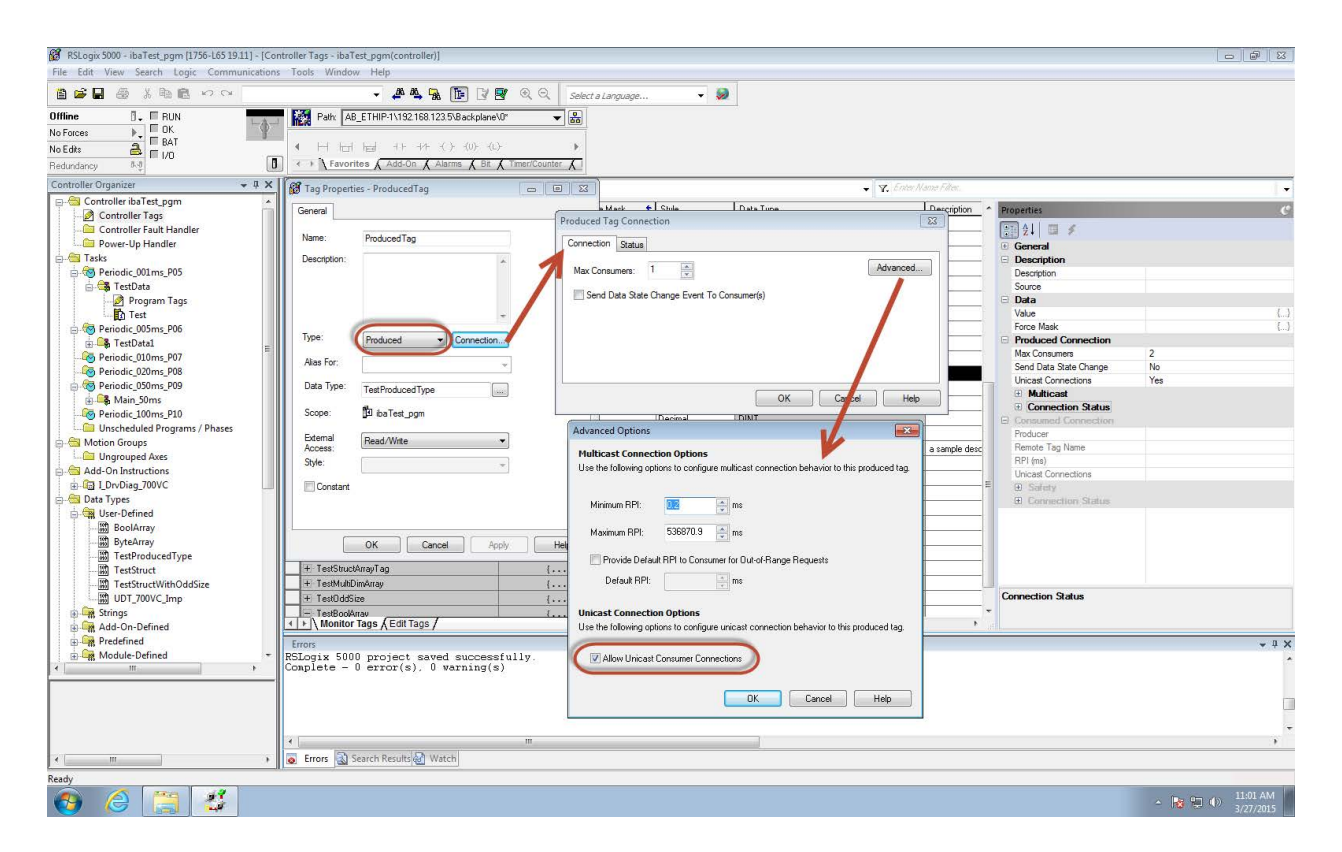

# 3.4.3 Configuration for I/O Module with Schneider Electric Unity Pro XL

1. Open the Device Type Manager (DTM) Browser in Unity Pro and right click the controller, then click *Add*:

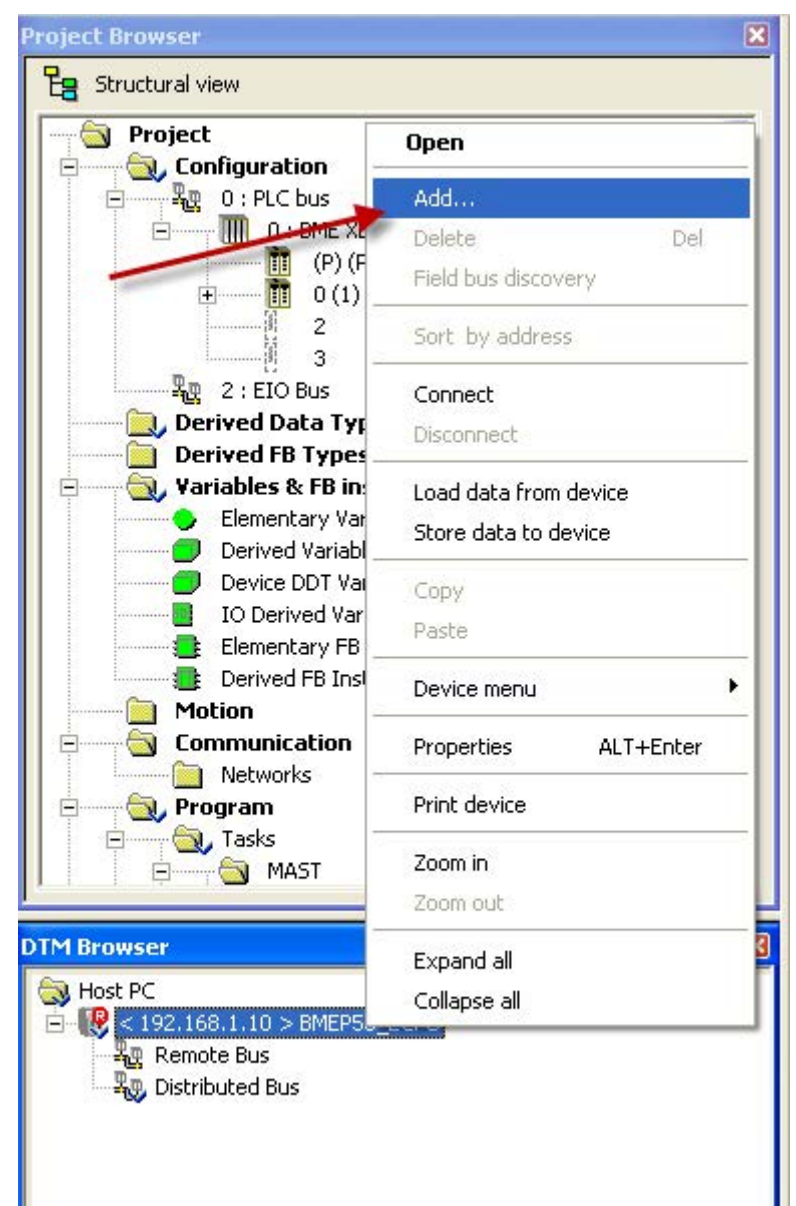

| 140N0C77100 (from EDS)       Device       Schneider Electric       1.1         140N0C77101 (from EDS)       Device       Schneider Electric       1.1         140N0C78000 (from EDS)       Device       Schneider Electric       1.52         140N0C78000 (from EDS)       Device       Schneider Electric       1.52         140N0C78000 (from EDS)       Device       Schneider Electric       1.52         140N0C78100 (from EDS)       Device       Schneider Electric       1.52         Advanced Generic EDS       Device       Schneider Electric       1.51         ALTIVAR61 Revision 1.5 (       Device       Schneider Electric       2.1         ALTIVAR71 Revision 2.7 (       Device       Schneider Electric       2.7         ALTIVAR71 Revision 3.3 (       Device       Schneider Electric       3.3         BMEP581020 (from EDS)       Device       Schneider Electric       1.1         BMEP582020 (from EDS)       Device       Schneider Electric       1.1         BMEP583020 (from EDS)       Device       Schneider Electric       1.1         BMEP583020 (from EDS)       Device       Schneider Electric       1.1         BMEP584020 (from EDS)       Device       Schneider Electric       1.1         BMEP584040 (from EDS)< | Device                   | Туре   | Vendor             | Version  | Date | ~ |
|----------------------------------------------------------------------------------------------------|--------------------------|--------|--------------------|----------|------|---|
| 140N0C77101 (from EDS)DeviceSchneider Electric1.1140N0C78000 (from EDS)DeviceSchneider Electric1.52140N0C78100 (from EDS)DeviceSchneider Electric1.52Advanced Generic EDSDeviceSchneider Electric1.11ALTIVAR61 Revision 1.5 (DeviceSchneider Electric1.5ALTIVAR61 Revision 2.1 (DeviceSchneider Electric2.1ALTIVAR71 Revision 2.7 (DeviceSchneider Electric2.7ALTIVAR71 Revision 3.3 (DeviceSchneider Electric3.3BMEP581020 (from EDS)DeviceSchneider Electric1.1BMEP582020 (from EDS)DeviceSchneider Electric1.1BMEP583020 (from EDS)DeviceSchneider Electric1.1BMEP583020 (from EDS)DeviceSchneider Electric1.1BMEP583020 (from EDS)DeviceSchneider Electric1.1BMEP584020 (from EDS)DeviceSchneider Electric1.1BMEP584020 (from EDS)DeviceSchneider Electric1.1BMEP584040 (from EDS)DeviceSchneider Electric1.1BMEP584040 (from EDS)DeviceSchneider Electric1.1BMEY584040 (from EDS)DeviceSchneider Electric1.1BMX NOC0401 (from EDS)DeviceSchneider Electric1.1BMX NOC0401 (from EDS)DeviceSchneider Electric1.1BMX NOC0401 RevisionDeviceSchneider Electric1.1                                                                                                    | 140N0C77100 (from EDS)   | Device | Schneider Electric | 1.1      |      |   |
| 140N0C78000 (from EDS)DeviceSchneider Electric1.52140N0C78100 (from EDS)DeviceSchneider Electric1.52Advanced Generic EDSDeviceSchneider Electric1.150ALTIVAR61 Revision 1.5 (DeviceSchneider Electric1.5ALTIVAR61 Revision 2.1 (DeviceSchneider Electric2.1ALTIVAR71 Revision 1.6 (DeviceSchneider Electric2.7ALTIVAR71 Revision 2.7 (DeviceSchneider Electric3.3BMEP581020 (from EDS)DeviceSchneider Electric1.1BMEP582020 (from EDS)DeviceSchneider Electric1.1BMEP583020 (from EDS)DeviceSchneider Electric1.1BMEP583020 (from EDS)DeviceSchneider Electric1.1BMEP583020 (from EDS)DeviceSchneider Electric1.1BMEP583040 (from EDS)DeviceSchneider Electric1.1BMEP584020 (from EDS)DeviceSchneider Electric1.1BMEP584040 (from EDS)DeviceSchneider Electric1.1BMEP584040 (from EDS)DeviceSchneider Electric1.1BMEP584040 (from EDS)DeviceSchneider Electric1.1BMX NOC0401 (from EDS)DeviceSchneider Electric1.1BMX NDC0401 (from EDS)DeviceSchneider Electric1.1BMX NDC0401 (from EDS)DeviceSchneider Electric1.1                                                                                                    | 140N0C77101 (from EDS)   | Device | Schneider Electric | 1.1      |      |   |
| 140N0C78100 (from EDS)DeviceSchneider Electric1.52Advanced Generic EDSDeviceSchneider Electric1.1.15.0ALTIVAR61 Revision 1.5 (DeviceSchneider Electric1.5ALTIVAR61 Revision 2.1 (DeviceSchneider Electric2.1ALTIVAR71 Revision 1.6 (DeviceSchneider Electric2.7ALTIVAR71 Revision 2.7 (DeviceSchneider Electric3.3BMEP581020 (from EDS)DeviceSchneider Electric1.1BMEP582020 (from EDS)DeviceSchneider Electric1.1BMEP583020 (from EDS)DeviceSchneider Electric1.1BMEP583020 (from EDS)DeviceSchneider Electric1.1BMEP583020 (from EDS)DeviceSchneider Electric1.1BMEP583020 (from EDS)DeviceSchneider Electric1.1BMEP584020 (from EDS)DeviceSchneider Electric1.1BMEP584020 (from EDS)DeviceSchneider Electric1.1BMEP584040 (from EDS)DeviceSchneider Electric1.1BMEY0C0401 (from EDS)DeviceSchneider Electric1.1BMX NDC0401 (from EDS)DeviceSchneider Electric1.1BMX NDC0401 RevisionDeviceSchneider Electric1.1                                                                                                    | 140N0C78000 (from EDS)   | Device | Schneider Electric | 1.52     |      |   |
| Advanced Generic EDSDeviceSchneider Electric1.1.15.0ALTIVAR61 Revision 1.5 (DeviceSchneider Electric1.5ALTIVAR61 Revision 2.1 (DeviceSchneider Electric2.1ALTIVAR61 Revision 2.7 (DeviceSchneider Electric2.7ALTIVAR71 Revision 2.7 (DeviceSchneider Electric3.3BMEP581020 (from EDS)DeviceSchneider Electric1.1BMEP582020 (from EDS)DeviceSchneider Electric1.1BMEP583020 (from EDS)DeviceSchneider Electric1.1BMEP583020 (from EDS)DeviceSchneider Electric1.1BMEP583020 (from EDS)DeviceSchneider Electric1.1BMEP583020 (from EDS)DeviceSchneider Electric1.1BMEP584020 (from EDS)DeviceSchneider Electric1.1BMEP584020 (from EDS)DeviceSchneider Electric1.1BMEP584040 (from EDS)DeviceSchneider Electric1.1BMEY584040 (from EDS)DeviceSchneider Electric1.1BMX NOC0401 (from EDS)DeviceSchneider Electric1.1BMX NDC0401 BevisionDeviceSchneider Electric1.1                                                                                                    | 140N0C78100 (from EDS)   | Device | Schneider Electric | 1.52     |      |   |
| ALTIVAR61 Revision 1.5 (       Device       Schneider Electric       1.5         ALTIVAR61 Revision 2.1 (       Device       Schneider Electric       2.1         ALTIVAR61 Revision 2.1 (       Device       Schneider Electric       1.6         ALTIVAR71 Revision 1.6 (       Device       Schneider Electric       2.7         ALTIVAR71 Revision 3.3 (       Device       Schneider Electric       3.3         BMEP581020 (from EDS)       Device       Schneider Electric       1.1         BMEP582020 (from EDS)       Device       Schneider Electric       1.1         BMEP582020 (from EDS)       Device       Schneider Electric       1.1         BMEP582020 (from EDS)       Device       Schneider Electric       1.1         BMEP583020 (from EDS)       Device       Schneider Electric       1.1         BMEP583040 (from EDS)       Device       Schneider Electric       1.1         BMEP584020 (from EDS)       Device       Schneider Electric       1.1         BMEP584040 (from EDS)       Device       Schneider Electric       1.1         BMX N0C0401 (from EDS)       Device       Schneider Electric       1.1         BMX N0C0401 (from EDS)       Device       Schneider Electric       2.1                                  | Advanced Generic EDS     | Device | Schneider Electric | 1.1.15.0 |      |   |
| ALTIVAR61 Revision 2.1 (       Device       Schneider Electric       2.1         ALTIVAR71 Revision 1.6 (       Device       Schneider Electric       1.6         ALTIVAR71 Revision 2.7 (       Device       Schneider Electric       2.7         ALTIVAR71 Revision 3.3 (       Device       Schneider Electric       3.3         BMEP581020 (from EDS)       Device       Schneider Electric       1.1         BMEP582020 (from EDS)       Device       Schneider Electric       1.1         BMEP582020 (from EDS)       Device       Schneider Electric       1.1         BMEP582020 (from EDS)       Device       Schneider Electric       1.1         BMEP583020 (from EDS)       Device       Schneider Electric       1.1         BMEP583020 (from EDS)       Device       Schneider Electric       1.1         BMEP584020 (from EDS)       Device       Schneider Electric       1.1         BMEP584040 (from EDS)       Device       Schneider Electric       1.1         BMEP584040 (from EDS)       Device       Schneider Electric       1.1         BMX NOC0401 (from EDS)       Device       Schneider Electric       1.1         BMX NOC0401 Revision       Device       Schneider Electric       2.1                                       | ALTIVAR61 Revision 1.5 ( | Device | Schneider Electric | 1.5      |      |   |
| ALTIVAR71 Revision 1.6 (       Device       Schneider Electric       1.6         ALTIVAR71 Revision 2.7 (       Device       Schneider Electric       2.7         ALTIVAR71 Revision 3.3 (       Device       Schneider Electric       3.3         BMEP581020 (from EDS)       Device       Schneider Electric       1.1         BMEP582020 (from EDS)       Device       Schneider Electric       1.1         BMEP582020 (from EDS)       Device       Schneider Electric       1.1         BMEP582020 (from EDS)       Device       Schneider Electric       1.1         BMEP583020 (from EDS)       Device       Schneider Electric       1.1         BMEP583020 (from EDS)       Device       Schneider Electric       1.1         BMEP583040 (from EDS)       Device       Schneider Electric       1.1         BMEP584020 (from EDS)       Device       Schneider Electric       1.1         BMEP584040 (from EDS)       Device       Schneider Electric       1.1         BMX N0C0401 (from EDS)       Device       Schneider Electric       1.1         BMX N0C0401 Revision       Device       Schneider Electric       2.1                                                                                                    | ALTIVAR61 Revision 2.1 ( | Device | Schneider Electric | 2.1      |      |   |
| ALTIVAR71 Revision 2.7 (       Device       Schneider Electric       2.7         ALTIVAR71 Revision 3.3 (       Device       Schneider Electric       3.3         BMEP581020 (from EDS)       Device       Schneider Electric       1.1         BMEP582020 (from EDS)       Device       Schneider Electric       1.1         BMEP582020 (from EDS)       Device       Schneider Electric       1.1         BMEP582020 (from EDS)       Device       Schneider Electric       1.1         BMEP583020 (from EDS)       Device       Schneider Electric       1.1         BMEP583020 (from EDS)       Device       Schneider Electric       1.1         BMEP583040 (from EDS)       Device       Schneider Electric       1.1         BMEP584020 (from EDS)       Device       Schneider Electric       1.1         BMEP584040 (from EDS)       Device       Schneider Electric       1.1         BMX N0C0401 (from EDS)       Device       Schneider Electric       1.1         BMX N0C0401 (from EDS)       Device       Schneider Electric       1.1                                                                                                    | ALTIVAR71 Revision 1.6 ( | Device | Schneider Electric | 1.6      |      |   |
| ALTIVAR71 Revision 3.3 (       Device       Schneider Electric       3.3         BMEP581020 (from EDS)       Device       Schneider Electric       1.1         BMEP582020 (from EDS)       Device       Schneider Electric       1.1         BMEP582040 (from EDS)       Device       Schneider Electric       1.1         BMEP582040 (from EDS)       Device       Schneider Electric       1.1         BMEP583020 (from EDS)       Device       Schneider Electric       1.1         BMEP583040 (from EDS)       Device       Schneider Electric       1.1         BMEP584020 (from EDS)       Device       Schneider Electric       1.1         BMEP584040 (from EDS)       Device       Schneider Electric       1.1         BMEP584040 (from EDS)       Device       Schneider Electric       1.1         BMX N0C0401 (from EDS)       Device       Schneider Electric       1.1         BMX N0C0401 Revision       Device       Schneider Electric       2.1                                                                                                    | ALTIVAR71 Revision 2.7 ( | Device | Schneider Electric | 2.7      |      |   |
| BMEP581020 (from EDS)       Device       Schneider Electric       1.1         BMEP582020 (from EDS)       Device       Schneider Electric       1.1         BMEP582040 (from EDS)       Device       Schneider Electric       1.1         BMEP583020 (from EDS)       Device       Schneider Electric       1.1         BMEP583040 (from EDS)       Device       Schneider Electric       1.1         BMEP583040 (from EDS)       Device       Schneider Electric       1.1         BMEP584020 (from EDS)       Device       Schneider Electric       1.1         BMEP584040 (from EDS)       Device       Schneider Electric       1.1         BMEP584040 (from EDS)       Device       Schneider Electric       1.1         BMX N0C0401 (from EDS)       Device       Schneider Electric       1.1         BMX N0C0401 Bevision       Device       Schneider Electric       2.1                                                                                                    | ALTIVAR71 Revision 3.3 ( | Device | Schneider Electric | 3.3      |      |   |
| BMEP582020 (from EDS)       Device       Schneider Electric       1.1         BMEP582040 (from EDS)       Device       Schneider Electric       1.1         BMEP583020 (from EDS)       Device       Schneider Electric       1.1         BMEP583040 (from EDS)       Device       Schneider Electric       1.1         BMEP583040 (from EDS)       Device       Schneider Electric       1.1         BMEP584020 (from EDS)       Device       Schneider Electric       1.1         BMEP584040 (from EDS)       Device       Schneider Electric       1.1         BMEY584040 (from EDS)       Device       Schneider Electric       1.1         BMX N0C0401 (from EDS)       Device       Schneider Electric       1.1         BMX N0C0401 Bevision       Device       Schneider Electric       1.1                                                                                                    | BMEP581020 (from EDS)    | Device | Schneider Electric | 1.1      |      |   |
| BMEP582040 (from EDS)       Device       Schneider Electric       1.1         BMEP583020 (from EDS)       Device       Schneider Electric       1.1         BMEP583040 (from EDS)       Device       Schneider Electric       1.1         BMEP583040 (from EDS)       Device       Schneider Electric       1.1         BMEP584020 (from EDS)       Device       Schneider Electric       1.1         BMEP584040 (from EDS)       Device       Schneider Electric       1.1         BMEX N0C0401 (from EDS)       Device       Schneider Electric       1.1         BMX N0C0401 Bevision       Device       Schneider Electric       1.1                                                                                                    | BMEP582020 (from EDS)    | Device | Schneider Electric | 1.1      |      |   |
| BMEP583020 (from EDS)       Device       Senneider Electric       1.1         BMEP583040 (from EDS)       Device       Schneider Electric       1.1         BMEP584020 (from EDS)       Device       Schneider Electric       1.1         BMEP584040 (from EDS)       Device       Schneider Electric       1.1         BMEP584040 (from EDS)       Device       Schneider Electric       1.1         BMX N0C0401 (from EDS)       Device       Schneider Electric       1.1         BMX N0C0401 Bevision       Device       Schneider Electric       2.1                                                                                                    | BMEP582040 (from EDS)    | Device | Schneider Electric | 1.1      |      |   |
| BMEP583040 (from EDS)       Device       Schneider Electric       1.1         BMEP584020 (from EDS)       Device       Schneider Electric       1.1         BMEP584040 (from EDS)       Device       Schneider Electric       1.1         BMX N0C0401 (from EDS)       Device       Schneider Electric       1.1         BMX N0C0401 (from EDS)       Device       Schneider Electric       1.1         BMX N0C0401 Bevision       Device       Schneider Electric       2.1                                                                                                    | BMEP583020 (from EDS)    | Device | Senneider Electric | 1.1      |      |   |
| BMEP584020 (from EDS)     Device     Schneider Electric     1.1       BMEP584040 (from EDS)     Device     Schneider Electric     1.1       BMX N0C0401 (from EDS)     Device     Schneider Electric     1.1       BMX N0C0401 (from EDS)     Device     Schneider Electric     2.1                                                                                                    | BMEP583040 (from EDS)    | Device | Schneider Electric | 1.1      |      |   |
| BMEP584040 (from EDS)     Device     Schneider Electric     1.1       BMX N0C0401 (from EDS)     Device     Schneider Electric     1.1       BMX N0C0401 Bevision     Device     Schneider Electric     2.1                                                                                                    | BMEP584020 (from EDS)    | Device | Schneider Electric | 1.1      |      |   |
| BMX N0C0401 (from EDS) Device Schneider Electric 1.1 BMX N0C0401 Bevision Device Schneider Electric 2.1                                                                                                    | BMEP584040 (from EDS)    | Device | Schneider Electric | 1.1      |      |   |
| BMX NOC0401 Bevision Device Schneider Electric 2.1                                                                                                    | BMX NOC0401 (from EDS)   | Device | Schneider Electric | 1.1      |      |   |
|                                                                                                    | BMX NOC0401 Revision     | Device | Schneider Electric | 21       |      | ~ |

2. Select the "Advanced Generic EDS" device and click <Add DTM>.

3. The properties dialog appears:

Give the device an *Alias name* as indicated below.

This name is used for the generation of I/O variable names. Choose a meaningful name that describes the device. The example below shows an Ethernet/IP module for sending data to *ibaPDA* with **As**sembly Instance **1**.

| ropertie | es of device          |                   |                      |
|----------|-----------------------|-------------------|----------------------|
| General  | Device information    | DTM information   | Protocol information |
| DTM r    | name management –     |                   |                      |
| Alias    | name : EIP_ibaP       | DA_AI_1           |                      |
| Tagi     | name :                |                   |                      |
| Defau    | t I/O vision manager  | ment              |                      |
| Defa     | ult input I/O vision  |                   |                      |
| Va       | ariable name : E      | IP_ibaPDA_AI_1_IN | F                    |
| Defa     | ult output I/O vision |                   |                      |
| Va       | ariable name : E      | IP_ibaPDA_AI_1_0  | UT                   |
|          |                       |                   | Cancel Help          |

Click <OK> to add the device to the DTM Browser.

4. Double click the newly added device in the DTM Browser:

The Configuration dialog opens. Select the "Exclusive Owner" item as indicated below.

| oject 🗾                                    |                              |                                                                                                    |                        |                          |          |
|--------------------------------------------|------------------------------|----------------------------------------------------------------------------------------------------|------------------------|--------------------------|----------|
| , Configuration                            | 2                            |                                                                                                    |                        |                          |          |
| · 译 O: PLC bus                             | EIP ibaPDA Al 1 - fdtConfigu | ition                                                                                                    |                        |                          |          |
| ∃                                          |                              |                                                                                                    |                        |                          |          |
| (P) (P) : BMX CPS 2000                     | Advanced Generic EDS         |                                                                                                    |                        |                          |          |
|                                            | 1/0                          |                                                                                                    |                        | Schr                     | neider   |
| (l) 2                                      | EIP ibaPDA AL 1              |                                                                                                    |                        | n                        | Electric |
|                                            |                              |                                                                                                    |                        | -                        | LIGCUITE |
| Ag 2 : EIO Bus                             | EIP_ibaPDA_AI_1              | General Identity Check                                                                                                    | Configuration Settings |                          |          |
| Derived Data Types                         | Exclusive Owner              | Lenning and a                                                                                                    |                        |                          |          |
| Derived FB Types                           | Logging                      |                                                                                                    |                        |                          |          |
| , Variables & FB instances                 |                              |                                                                                                    | Group/Parameter        | Value                    | Unit     |
| Elementary Variables                       |                              | RPI                                                                                                    |                        | 30                       | msec     |
| Derived Variables                          |                              | 🗐 📄 Input T->                                                                                                    | 0                      |                          |          |
| Device DDT Variables                       |                              | Input :                                                                                                    | size                   | 0                        |          |
| IO Derived Variables                       |                              | Input i                                                                                                    | mode                   | Multicast                |          |
| Elementary FB Instances                    |                              | 💾 🦳 🖓 Input                                                                                                    | type                   | Fixed                    |          |
| E Derived FB Instances                     |                              | Input                                                                                                    | priority               | Scheduled                |          |
| Motion                                     |                              | Input                                                                                                    | trigger                | Cyclic                   |          |
| Communication                              |                              | Input                                                                                                    | transfer format        | Pure data and modeless   |          |
| Networks                                   |                              | 🖃 🦳 Output O                                                                                                    | I->T                   |                          |          |
| Program                                    |                              | Dutpu                                                                                                    | it size                | 0                        |          |
| 🔍 Tasks                                    |                              | 📃 📃 🕨 Outpu                                                                                                    | it mode                | Point to Point           |          |
|                                            |                              | 🚽 🖓 Outpu                                                                                                    | it type                | Fixed                    |          |
|                                            |                              | 📃 📂 🕨 Outpu                                                                                                    | at priority            | Scheduled                |          |
|                                            |                              | 📃 🖳 🕨 Outpu                                                                                                    | it transfer format     | 32-bit run / idle header |          |
|                                            |                              |                                                                                                    |                        |                          |          |
|                                            |                              |                                                                                                    |                        |                          |          |
| 2.168.1.10 > BMEP58_ECPU                   |                              |                                                                                                    |                        |                          |          |
| Remote Bus                                 |                              | and the second second se |                        |                          |          |
| Distributed Bus                            |                              | Description                                                                                                    |                        |                          |          |
| EtherNet IP:192.168.1.12 > EIP_ibaPDA_AI_1 |                              |                                                                                                    |                        |                          |          |
|                                            |                              |                                                                                                    |                        |                          |          |
|                                            |                              |                                                                                                    |                        |                          |          |
|                                            | Add Lonnection Hemov         | Connection                                                                                                    |                        |                          |          |
|                                            |                              |                                                                                                    |                        |                          |          |
|                                            |                              |                                                                                                    |                        |                          | Y        |
|                                            |                              |                                                                                                    |                        |                          |          |
|                                            | Help                         |                                                                                                    | OK                     | Cancel                   | Apply    |
|                                            |                              |                                                                                                    |                        |                          |          |
|                                            | Data se                      | 1                                                                                                    |                        |                          |          |

5. In the *General* tab, edit and configure the following settings:

| EIP_ibaPDA_AI_1<br>EIP_ibaPDA_AI_1<br>Exclusive Owner<br>Logging | General I | dentity Check Configuration Settings |                        | Electr |
|------------------------------------------------------------------|-----------|--------------------------------------|------------------------|--------|
|                                                                  |           | Group/Parameter                      | Value                  | Unit   |
|                                                                  | 1         | ▶ RPI                                | 10                     | msec   |
|                                                                  |           | 🖃 🧰 Input T->0                       |                        |        |
|                                                                  | 1         | 📄 🕨 Input size                       | 509                    |        |
|                                                                  | 1         | 🕨 🕨 Input mode                       | Point to Point         |        |
|                                                                  |           | 📄 💮 Input type                       | Fixed                  |        |
|                                                                  |           | 🕞 🔤 Input priority                   | Scheduled              |        |
|                                                                  |           | 🕨 🕨 Input trigger                    | Cyclic                 |        |
|                                                                  |           | 🕒 🕨 Input transfer format            | Pure data and model    | ess    |
|                                                                  |           | 🖨 🧰 Output O->T                      |                        |        |
|                                                                  |           | 🕞 🕨 Dutput size                      | 505                    |        |
|                                                                  |           | 🗁 📐 Output mode                      | Point to Point         |        |
|                                                                  |           | 💾 Output type                        | Fixed                  |        |
|                                                                  |           | Dutput priority                      | Scheduled              |        |
|                                                                  |           | Cutput transfer format               | 32-bit run / idle head | er     |
|                                                                  | Descriț   | ption                                |                        |        |
| Add Connection Remove Connection                                 |           |                                      |                        |        |
|                                                                  |           |                                      |                        | -      |

RPI:

Requested Packet Interval in msec. *ibaPDA* supports values between 1 msec and 1000 msec. Depending upon the PLC type and the programs running on this device, you might not use very small intervals (e.g. the lower limit on the M580 PLC is 2 msec).

Input T-> O:

Input size: The number of bytes reserved for data from *ibaPDA*. The size should be minimal 4 byte to minimize network traffic if no input from *ibaPDA* is required. The maximum value is 509 bytes.

Input mode: *ibaPDA* supports unicast reply connections over Ethernet/IP. Hence, you may enable the option "Point to Point". Configuration of communication with unicast is a little bit easier because preventive measures against multicast side effects, such as IGMP Snooping and IGMP Query are not necessary.

• Output O-> T:

Output size: The number of bytes reserved for data to *ibaPDA*. The maximum value is 505 bytes.

Output mode: *ibaPDA* supports unicast reply connections over Ethernet/IP. Hence, you may enable the option "Point to Point".

- 6. Click <Apply> to activate the settings.
- 7. In the *Configuration Settings* tab, configure the following settings:

| EIP_ibaPDA_AI_1 - fdtConfiguration              |                                                                                                 |        |          |
|-------------------------------------------------|-------------------------------------------------------------------------------------------------|--------|----------|
| Advanced Generic EDS<br>I/O<br>EIP_ibaPDA_AI_1  |                                                                                                 | Sc     | Electric |
| EIP_ibaPDA_AI_1     Exclusive Owner     Logging | General Identity Check Configuration Settings                                                   |        |          |
|                                                 | Group/Parameter                                                                                 | Value  | Unit     |
|                                                 | 🖃 🦳 Input - T->0                                                                                |        |          |
|                                                 | 🖉 🖉 🖳 🕨 Input Instance                                                                          | 1      |          |
|                                                 | 🖃 🧰 Output - O->T                                                                               |        |          |
|                                                 | 🖉 🖉 🗁 🕨 Output Instance                                                                         | 1      |          |
|                                                 | 🖃 🧰 Configuration                                                                               |        |          |
|                                                 | 📄 📄 🕨 Configuration Instance                                                                    | 1      |          |
|                                                 | 📃 🚽 🕨 🕨 Configuration                                                                           |        |          |
|                                                 | Minimum value: 0. Maximum value: 255. Default value<br>Configuration instance of the connection | £ 0.   |          |
| Add Connection Remove Connection                |                                                                                                 | Carrel | Apply    |
| √De Disconnected ① Data set                     |                                                                                                 |        |          |

Input Instance:

The device specific assembly number associated with input (T -> O) transmissions.

- Output Instance:
  - The device specific assembly number associated with output (O -> T) transmissions.
- Configuration Instance:

The device specific assembly number associated with device configuration settings.

#### Note

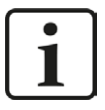

- The assembly instances for Input, Output and Configuration must be identical.
- The assembly instance numbers usually must be between 1 and 64.

It is possible to accumulate up to 4 licenses resulting in a maximum of 256 connections. In this case the assembly instance can be up to 256.

■ The assembly instance number is the same as the EtherNet/IP connection number in *ibaPDA*. This number must be unique for *ibaPDA*.

Do not configure two connections with identical assemblies to connect with the same *ibaPDA* host, even from different controllers!

#### Note

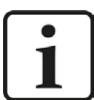

The size of inputs AND outputs is always defined in the PLC configuration (e.g. in RSLogix or the Unity Pro for Schneider PLCs).

*ibaPDA* checks the size reported by the ForwardOpen information and warns the user if the signal address offset + size of (Datatype) in *ibaPDA* is larger than the size defined on the PLC side.

The validation is aborted with an error in case the address offset + size of (Datatype) is larger than 1024 bytes for the inputs and 1004 for the outputs of *ibaPDA*.

- 8. Click <Apply> to activate the settings.
- 9. Double click on the CPU in the DTM Browser.

The following dialog is shown.

|  | Properties Address Setting  Properties Number: 043 Active Configuration: Enabled  Comment: Comment: Comment: Comment: Comment: Comment: Elp_baPDA_AI_s Variable Name: Elp_baPDA_AI_s |              |
|--|----------------------------------------------------------------------------------------------------|--------------|
|  | Items Management<br>Import Mode: Manual Reimport Items<br>Automatic<br>Manual Or                                                                                                    | Cancel Apply |

For each connection:

- Set the Import mode to "Manual" in the Properties tab as indicated in the picture above. I/O items are added when the device DTM is first added to Unity Pro. Thereafter, all I/O item edits are made manually in the device editor.
- In the Address Setting tab set the IP address to the IP address of the *ibaPDA* server. Also set the DHCP for the device to "Disabled".

| Channel Properties                                                                                                    | Properties Address Setting                                                                                                    |                 |
|----------------------------------------------------------------------------------------------------|----------------------------------------------------------------------------------------------------|-----------------|
| IOT/IP           Services           Address Server           Ethertke[/IP local Slaves           Local Slave 1           Tems           Local Slave 3           Intems           Cold Slave 3           Tems           Over 10 Eles 10 Service           Perice List           Exclusive Owner           Exclusive Owner           Exclusive Owner           Ens           [043] EIP_baPDA_AL_2 <eip: 192.168.1.120="">           Exclusive Owner           Ens           [045] EIP_baPDA_AL_2 <eip: 192.168.1.120="">           Exclusive Owner           Ens           [045] EIP_baPOA_AL_1 <eip: 192.168.1.120="">           Exclusive Owner           Ens           [045] EIP_baPOA_AL_1 <eip: 192.168.1.120=""></eip:></eip:></eip:></eip:> | Change Address<br>IP Address:<br>DHCP for this device:<br>Identified by:<br>Identifier:<br>EIP_baPDA_AI_1<br>Subnet Mask:<br>255 . 255 . 0<br>Gateway:<br>192 . 168 . 1 . 10 |                 |
| Help                                                                                                    |                                                                                                    | OK Cancel Apply |

10. Select the items "Exclusive Owner".

| BMEP58_ECPU<br>Communication<br>BME P58.4040                                                                                                    |                                                                                                    | Schn                                                                                                    | eider |
|----------------------------------------------------------------------------------------------------|----------------------------------------------------------------------------------------------------|----------------------------------------------------------------------------------------------------|-------|
| Channel Properties Channel Properties CopyIP Services Address Server EtherNet/IP Local Slaves Local Slave 1 Letters Local Slave 2 Local Slave 3 Letters Letters Device List Exclusive Owner Letters Exclusive Owner Letters Logging Letters Logging Letters Logging Letters Logging Letters Logging Letters Logging Letters Logging Letters Logging Letters Logging Letters Logging Letters Logging Letters Logging Letters Logging Letters Logging Letters Logging Letters Letters Logging Letters Letters L | Input (bit)     Output (bit)       Offset/Device     Offset/Connection     Item Name       0     0     (0) Real_values       1     1       2     2       3     3       4     4       5     5       6     6       10     10       9     9       10     10 | Default Item Name Root       Real_values       Define Item(s)       Delete Item(s)       Show Properties |       |
| Help                                                                                                    |                                                                                                    | OK Cancel                                                                                                | Apply |
| Image: Second second second                        | BMEP58_EC                                                                                                    |                                                                                                    |       |

Here you can configure the I/O items:

- You can configure input and output items in groups of 1 or more single bits, 8-bit bytes, 16bit words, 32-bit DWORDs, or 32-bit IEEE floating point values. The number of items you create depends on the data type and size of each item.
- Select the Input or Output tab depending on where you want to generate I/O items.

The following example shows the necessary steps to declare output items for sending data to *ibaPDA*:

iba

| Step | Action                                                                                                    |  |  |  |  |  |  |  |
|------|----------------------------------------------------------------------------------------------------|--|--|--|--|--|--|--|
| 1    | Click the Output tab to open the following page:                                                                                                    |  |  |  |  |  |  |  |
|      | Input Input (bit) Output Output (bit)                                                                                                    |  |  |  |  |  |  |  |
|      | Offset/Device       Offset/Connection       Item Name         0       0       0         1       1       1         2       2       2         3       3       3         4       4       0         5       5       0         6       6       0         7       7       0         9       9       0         10       10       10         Select a region and click on the "Define Item(s)" button to create       - one or several item(s)         - one or several item(s)       - an array |  |  |  |  |  |  |  |
|      | Note: In this example, each row represents a byte. Depending on the data type of the item you want to create, select multiple rows.                                                                                                    |  |  |  |  |  |  |  |
|      | Starting at the beginning of the table, select the first n rows:                                                                                                    |  |  |  |  |  |  |  |
|      | If you want to create e.g. 2 REAL values, select exactly 8 rows as shown above.                                                                                                    |  |  |  |  |  |  |  |
| 2    | In the <i>Default Item Name Root</i> input box, type the item root name: e.g. "Real_<br>Values".                                                                                                    |  |  |  |  |  |  |  |
| 3    | Click the <define item(s)=""> button.</define>                                                                                                    |  |  |  |  |  |  |  |
|      | Result: The "Item Name Definition" dialog opens:                                                                                                    |  |  |  |  |  |  |  |
|      | Item Name Definition         New Item(s) Data Type:         Byte         Define Selected Area As         One or Several Single Item(s)         Item Name (32 char max):         Real_Values_QB*         OK       Cancel                                                                                                    |  |  |  |  |  |  |  |

| Step | Action                                                                                                    |                                                                                                    |  |  |  |  |  |  |
|------|----------------------------------------------------------------------------------------------------|----------------------------------------------------------------------------------------------------|--|--|--|--|--|--|
| 4    | Select "REAL" as the New Item(s) Data 7                                                                                                    | Гуре.                                                                                                    |  |  |  |  |  |  |
|      | Item Name Definition                                                                                                    |                                                                                                    |  |  |  |  |  |  |
|      | Item Name Definition         New Item(s) Data Type:         REAL         Define Selected Area As         One or Several Single Ite         One or Several Single Ite         One of Array Type         Real_Values_QR*         OK         Ca         Since we selected a multiple of 4 bytes, these items as single items or as an array ray. The name of the item is specified we litem Name Definition | m(s)   m(s)   m(s) |  |  |  |  |  |  |
|      | New Item(s) Data Type:<br>REAL<br>Define Selected Area As<br>One Item of Array Type<br>Item Name (32 char max)<br>Real_Values<br>OK Ca                                                                                                    | ncel Help                                                                                                    |  |  |  |  |  |  |
|      | Click <ok> and the result is: 2 new items are created:</ok>                                                                                                    |                                                                                                    |  |  |  |  |  |  |
|      | Offset/Connection         0         0           1         1         1           2         2         2           32         3         3           4         4         4           5         5         6           32         7         7           8         8         9           9         9         10                                                                                                 | Item Name [0] Real_Values [1]                                                                                                    |  |  |  |  |  |  |
| 5    | Click <ok> to close the items window.</ok>                                                                                                    |                                                                                                    |  |  |  |  |  |  |
| 6    | Select Build->Analyze to save your edits                                                                                                    | s and update the Device DDT variables.                                                                                                    |  |  |  |  |  |  |
|      | Repeat step 1-6 in the example to definables and input and output bits.                                                                                                    | e all I/O items for output and input vari-                                                                                                    |  |  |  |  |  |  |

Use the above generated I/O items in your program to send data to *ibaPDA*.

The examples below show code samples in FBD and Structured Text:

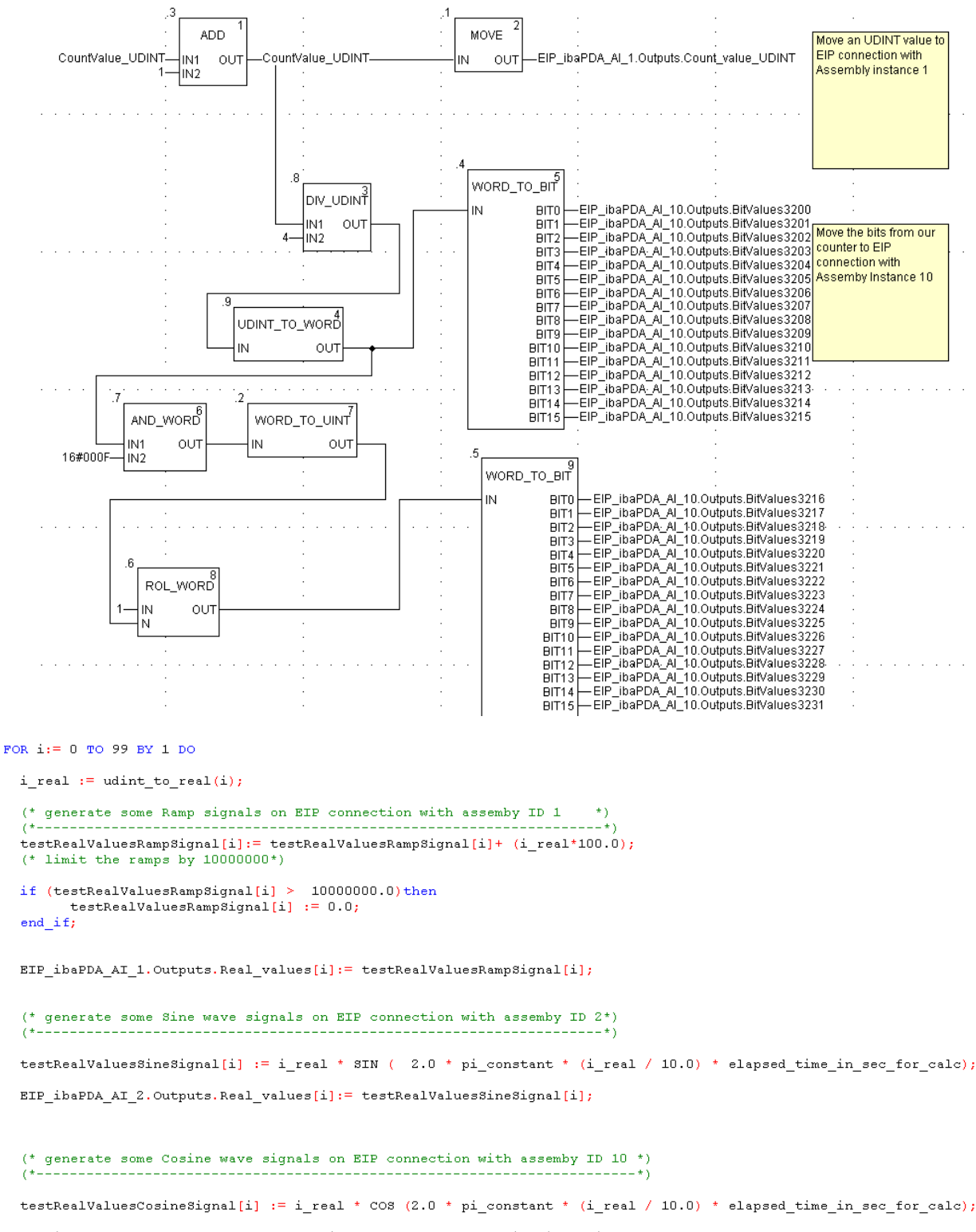

EIP\_ibaPDA\_AI\_10.Outputs.Real\_values[i]:= testRealValuesCosineSignal[i];

END\_FOR ;

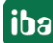

#### Other documentation

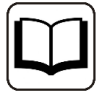

Please see the Schneider Electric Unity Pro XL documentation for further information.

# 3.5 Configuration and engineering ibaPDA

Subsequently, the engineering for *ibaPDA* is described. If all system requirements are met, *ibaPDA* offers the *EtherNet/IP* interface in the interface tree of the I/O Manager.

# **3.5.1** General interface settings

The interface provides the following functions and configuration options.

| ➡ iba I/O Manager                     |              |                             |                 |                    |                         |                    |                | [                 |              | × |
|---------------------------------------|--------------|-----------------------------|-----------------|--------------------|-------------------------|--------------------|----------------|-------------------|--------------|---|
| 1 10 15 15 10 9 9 9 • 1 1 1 1 1 1 1 1 | à I 🗲 ∋      |                             |                 |                    |                         |                    |                |                   |              |   |
| Inputs Outputs Groups General         | EtherN       | et/IP                       |                 |                    |                         |                    |                |                   |              |   |
| Click to add module                   | S Conne      | ctions Memory view          |                 |                    |                         |                    |                |                   |              |   |
|                                       | Base multica | ist address:                | 224.100.100.100 | ]                  |                         | Multicast TTL:     | 1 🚖            |                   |              |   |
|                                       | Messages re  | ceived with invalid format: | 0               | Messag             | es received with unknow | wn connection ID:  | 0              |                   |              |   |
|                                       | Messages re  | ceived with invalid length: | 0               | ]                  |                         | Open               | log file       |                   |              |   |
|                                       | Module       |                             | IP Address      | Receive<br>counter | Send<br>counter         | Sequence<br>errors | Data<br>length | Multic<br>join er | ast<br>rrors |   |
|                                       | 1            | ?                           | ?               | ?                  | ?                       | ?                  | ?              |                   | ?            | ^ |
|                                       | 2            | ?                           | ?               | ?                  | ?                       | ?                  | ?              |                   | ?            |   |
|                                       | 3            | ?                           | ?               | ?                  | ?                       | ?                  | ?              |                   | ?            |   |

# Base multicast address

This setting applies to multicast communication only. The base multicast address is used as a destination address *ibaPDA* will send its response to. The last part of the address is replaced by the assembly instance number automatically. Generally, you can keep the default address issued by *ibaPDA*. This does not apply for the case if the address is already used or if changes in the router or firewall configuration are necessary.

# Multicast TTL

The parameter TTL (Time-to-Live) is currently set to 1 by default. Each router between PLC and *ibaPDA* decrements the TTL value by 1 when a multicast package arrives. A router discards a package when the TTL value reaches 0 (zero). You only need to set a value greater than 1 when the PLC is behind one or more routers.

You can easily generate modules for these connections. Right click on the EtherNet/IP interface icon in the tree view and choose the context menu "Autodetect". Alternately you can generate these modules manually without an existing connection. Click on the item in the tree on the blue line *Click to add module...* 

The number of the connection is equal to the configured assembly instance for the ForwardOpen. If you move the mouse cursor over an Ethernet IP connection in the tree view, you will see some additional information, such as connection length and IP addresses, in a tool tip window.

# Message counters

The counters for messages with invalid format/invalid length/unknown connection ID are for display only.

# <Open log file>

If connections to controllers have been established, all connection specific actions are recorded in a text file. Using this button, you can open and check this file. In the file system on the hard disk, you find the log files of the *ibaPDA* server (...\ProgramData\iba\ibaPDA\Log).

The file name of the current log file is InterfaceLog.txt; the name of the archived log files is InterfaceLog\_yyyy\_mm\_dd\_hh\_mm\_ss.txt.

For further information, please see **7** Connection table, page 45

# **3.5.2** Adding a module

#### Procedure

- 1. Click on the blue command *Click to add module…* located under each data interface in the *Inputs* or *Outputs* tab.
- 2. Select the desired module type in the dialog box and assign a name via the input field if required.
- 3. Confirm the selection with <OK>.

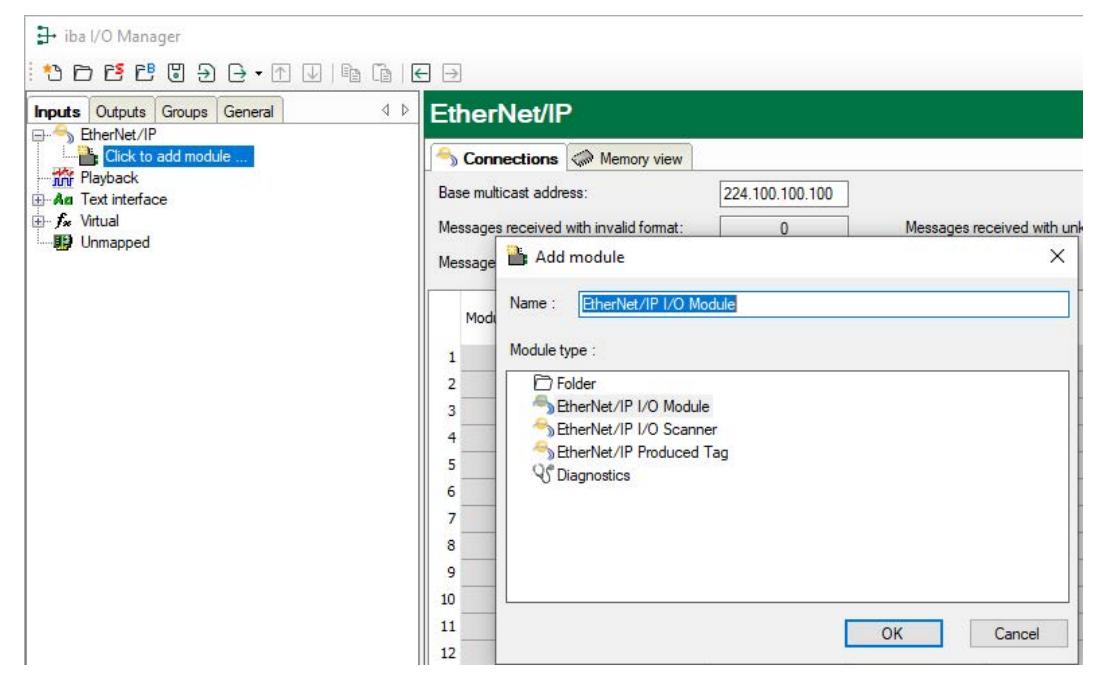

#### **Module types**

You can add the following module types to the interface:

EtherNet/IP I/O Module

EtherNet/IP I/O Scanner

EtherNet/IP I/O Produced Tag

For information about the EtherNet/IP module types, see **7** Types of ibaPDA modules, page 10

For information about the module type Diagnostic modules, see **7** Diagnostic modules, page 49

# 3.5.3 General module settings

To configure a module, select it in the tree structure.

All modules have the following setting options.

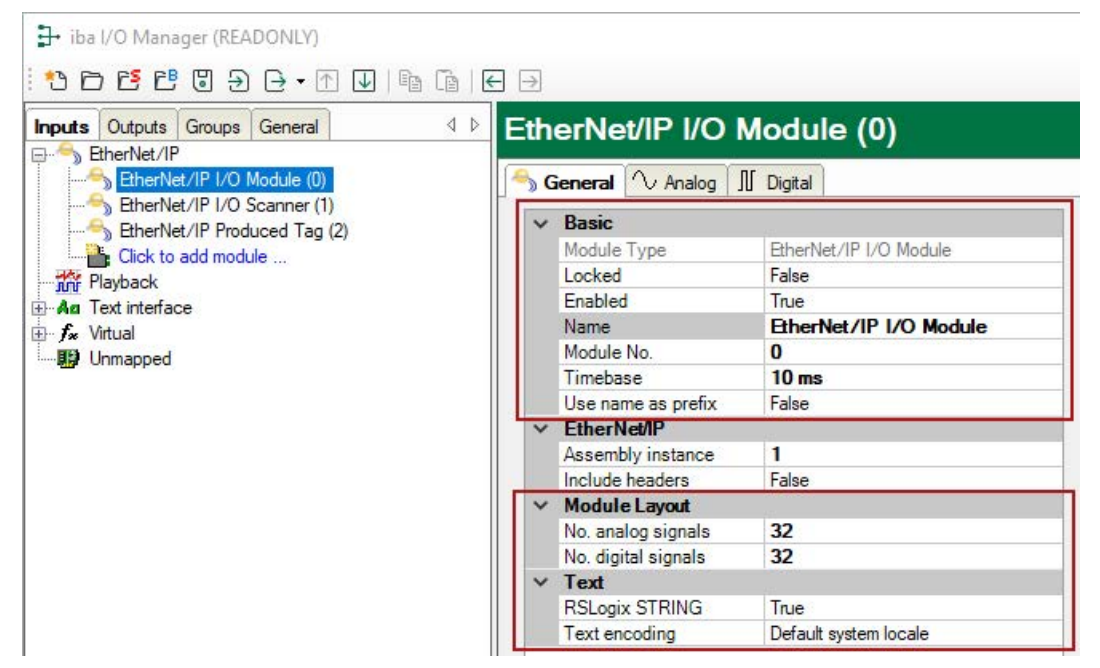

The red framed settings are the same for all 3 types.

#### **Basic settings**

### Module Type (information only)

Indicates the type of the current module.

### Locked

You can lock a module to avoid unintentional or unauthorized changing of the module settings.

### Enabled

Enable the module to record signals.

#### Name

You can enter a name for the module here.

#### Module No.

This internal reference number of the module determines the order of the modules in the signal tree of *ibaPDA* client and *ibaAnalyzer*.

### Timebase

All signals of the module are sampled on this timebase.

#### Use name as prefix

This option puts the module name in front of the signal names.

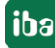

### **Module Layout**

### No. of analog signals/digital signals

Define the number of configurable analog and digital signals in the signal tables. The default value is 32 for each. The maximum value is 1000. The signal tables are adjusted accordingly.

# Text

# **RSLogix STRING**

Enable this option ("True") if signals with a STRING data type refer to RSLogix strings.

### Text encoding

You can select the type of text coding or the code page here for a correct interpretation and display of the received text data. Available for selection are:

- System locale (default): Coding according to the Windows system settings
- Western European (1252): 8-bit coding, including ASCII and Western European umlauts, special characters
- UTF-8: Unicode, for universal characters, including ASCII, Asian languages, etc.

# EtherNet/IP – I/O Module module type

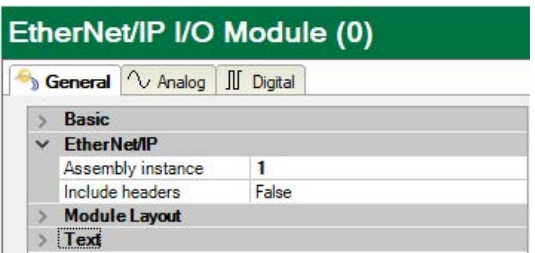

### Assembly instance

Must be set to the assembly instance number as defined in the PLC for this connection.

#### Note

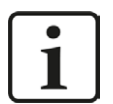

There are some restrictions for the assembly instance number with regard to the EtherNet/IP interface licenses.

The assembly instance must be within the range...

1 to 64 for the first license (basic license *ibaPDA-Interface-EtherNet/IP*),

65 to 128 for the second (1. one-step-up-Interface-EtherNet/IP-license),

129 to 192 for the third (2. one-step-up-Interface-EtherNet/IP-license),

193 to 255 for the fourth (3. one-step-up-Interface-EtherNet/IP-license).

### **Include headers**

If this option "True" is enabled, not only "pure" data will be measured. *ibaPDA* has also access to the header information of the UDP-CIP-Packet. This makes only sense for debugging purposes.

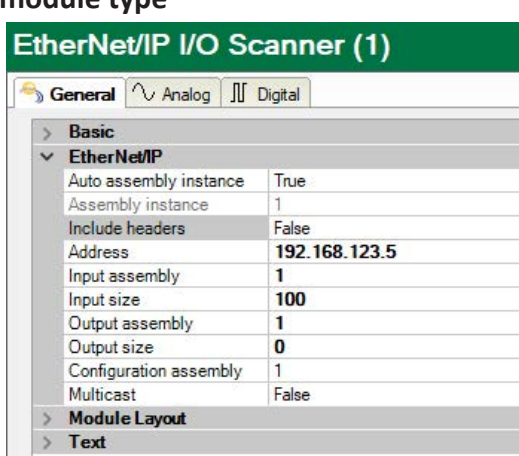

# EtherNet/IP – I/O Scanner module type

#### Auto assembly instance

Set this to "True" to let *ibaPDA* automatically assign a free assembly instance to this module. Set it to "False" if you want to manually assign an assembly instance. In this case you have to make sure that the assembly instance isn't used by another module.

#### **Assembly instance**

Not applicable for this module (read only)

#### Include headers

If enabled, not only the "pure" data will be measured, also the header information of the UDP-CIP-packet will be accessible by *ibaPDA*. This makes only sense for debugging purposes.

#### Address

Enter here the IP address of the device, this module should connect to.

#### Input assembly

Enter the number of the device's input assembly instance you want to read data from.

#### Input size

Enter the size (in bytes) of the complete input assembly instance.

#### **Output assembly**

Enter the number of the device's output assembly instance you want to write data to.

#### **Output size**

Enter the size (in bytes) of the complete output assembly instance.

#### **Configuration assembly**

Enter the number of the device's configuration assembly instance. If you do not know it, then leave it at 1.

#### Multicast

If you set this option to "True", the input data will be received via multicast instead of unicast.

#### Note

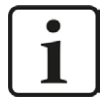

In case an I/O adapter or device has inputs and outputs but you only want to get inputs, then you should enter a special assembly number into the *Output assembly* field. This assembly number – usually referred to as "Input only assembly" - should be mentioned in the vendor's documentation. For WAGO. e.g., it is "198". For *Output size* then enter "0".

#### EtherNet/IP – Produced Tag module type

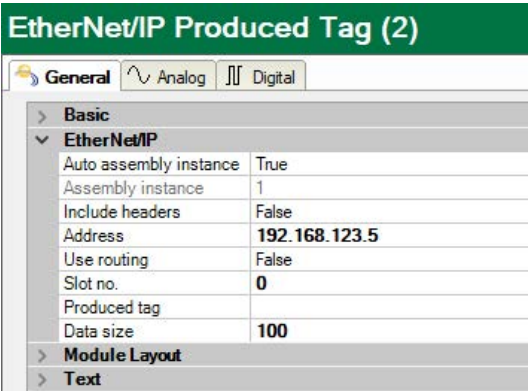

#### Auto assembly instance

Set this to "True" to let *ibaPDA* automatically assign a free assembly instance to this module. Set it to "False" if you want to manually assign an assembly instance. In this case you have to make sure that the assembly instance isn't used by another module.

#### Assembly instance

Not applicable for this module (read only).

#### **Include headers**

If this option "True" is enabled, not only the "pure" data will be measured, also the header information of the UDP-CIP-packet will be accessible by *ibaPDA*. This makes only sense for debugging purposes.

#### Address

Enter here the IP-address of the CPU this module should connect to.

#### Use routing

Enable this option if the target CPU cannot be reached directly by *ibaPDA*. The access can be established through different bus systems. If the target CPU can be connected directly with *ibaPDA*, disable this option (=False).

#### Slot no./Path

If routing is disabled, enter the slot no. of the CPU, which should be connected with *ibaPDA*. If routing is enabled, enter the connection path, which describes how to reach the CPU. It consists of different segments separated by a comma. Each segment consists of 2 parts also separated by a comma: the port and the destination address on the port. The port can be a Backplane, A, B or a number. The destination address can be a backplane slot, a DH+ address, ControlNet address or an IP address.

Example: Backplane,1,A,192.168.200.154,Backplane,0

### Produced tag

After you have entered address and slot number you may load the controller tags from the CPU by selecting *Update controller tag list*... from the produced tag drop-down list.

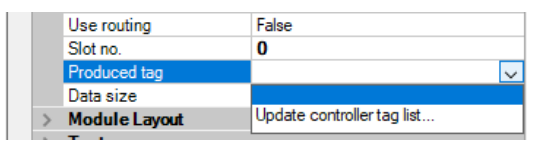

If you do so, *ibaPDA* will connect to the CPU and read out the controller tags with their structures and fill in the dropdown list. You can then select a tag. After you have selected a tag the *Data size* property will be filled in automatically with the size of the tag.

You are also asked if *ibaPDA* should update the analog and digital signals to correspond with the structure of the tag. If you select *Yes*, then the number of analog and digital signals is changed.

#### Data size

Data size of the selected tag. It will be filled in automatically after the tag has been selected.

# 3.5.4 Signal configuration

Basically, the principle of signal configuration is the same for all modules.

In the tabs *Analog* and *Digital* of each module in the I/O Manager, you can assign name, comment and if required unit and scaling factor to the signals and enable or disable them. It is essential to enter address and data type.

Only in the case of Produced Tag the analog and digital signals to be measured are filled in automatically if you select *Yes* when being asked for updating the analog and digital signals after the controller tag list has been updated, see **7** *General module settings*, page 30

| ∃→ iba I/O Manager            |     |                               |              |      |        |         |          |          |        |   |
|-------------------------------|-----|-------------------------------|--------------|------|--------|---------|----------|----------|--------|---|
| 10 D C C C U D - • D U h      |     | $\rightarrow$                 |              |      |        |         |          |          |        |   |
| Inputs Outputs Groups General | 4 Þ | EtherNet/IP Produ             | uced Tag (0) |      |        |         |          |          |        |   |
| EGD EtherNet/IP               | 1   | 🕤 General 🔷 Analog 👖          | Digital      |      |        |         |          |          |        |   |
| EtherNet/IP Produced Tag (0)  |     | Name                          | Unit         | Gain | Offset | Address | DataType | Active   | Actual | + |
| EtherNet/IP I/O Scanner (3)   |     | 0 TestStructArrayTag[0].First |              | 1    | 1 0    | 1       | FLOAT    |          |        | 0 |
| Click to add module           |     | 1 TestStructArrayTag[0].Secor | d            |      | 1 0    |         | 4 FLOAT  |          |        | 0 |
| Figure Playback               |     | 2 TestStructArrayTag[0].Third |              |      | 1 (    |         | B INT    |          |        | 0 |
| Click to add module           |     | 3 TestStructArrayTag[0].Fourt | hNonAligned  |      | 1 0    | 1       | 2 DINT   | <b>V</b> |        | 0 |
| 🖶 🎜 Vitual                    |     | 4 TestStructArrayTag[0].dint_ | ussen_bits   |      | 1 0    | 2       | DINT     |          |        | 0 |
| Click to add module           |     | 5 TestStructArrayTag[1].First |              |      | 1 0    | 2       | B FLOAT  | <b>V</b> |        | 0 |
|                               | 3   | 6 TestStructArrayTag[1].Secor | d            |      | 1 (    | 3       | 2 FLOAT  |          |        | 0 |
|                               |     | 7 TestStructArrayTag[1].Third |              | 1    | 1 0    | 3       | 5 INT    |          |        | 0 |
|                               |     | 8 TestStructArrayTag[1].Fourt | hNonAligned  |      | 1 0    | 4       | DINT     |          |        | 0 |
|                               |     | 9 TestStructArrayTag[1].dint_ | ussen_bits   |      | 1 0    | 4       | B DINT   |          |        | 0 |

#### Analog and digital tab

### Address

The address space is depending on the data type. Hence, an adjustment of address entries may be necessary after change of data types.

The digital signals are addressed via the Address and Bit no. (0 - 31) columns.

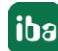

# Data Type (analog signals only)

In the fields of this column you can select the data type of each signal. Just click in the corresponding field and select the data type from the drop-down list.

The following data types are available:

| ibaPDA Data Type              | ControlLogix Data Type | Unity PRO Data Type  |
|-------------------------------|------------------------|----------------------|
| BYTE / SINT (8 bit)           | SINT                   | Byte                 |
| INT / WORD (16 bit)           | INT                    | INT / WORD / UINT    |
| DINT / DWORD (32 bit)         | DINT                   | DINT / DWORD / UDINT |
| FLOAT (32 bit)                | REAL                   | REAL                 |
| DOUBLE <sup>1) (64 bit)</sup> | n.a                    | n.a                  |
| STRING (32 Bit)               |                        |                      |

<sup>1)</sup> There are other PLC systems on the market, e.g. OMRON, which support a DOUBLE-compatible datatype like LREAL or LWORD.

#### Note

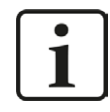

In case of a produced tag module the signal names, addresses and data types can be loaded automatically from the CPU.

### Bit no. (digital signals only)

With the digital signals you have the possibility to get 32 single bits out of a double integer. After entering the address, the "Bit no." is automatically increased by 1, from 0 to 31, then increase of address by 4.

# 3.6 Configuration of ibaPDA output modules

If all system requirements are met, *ibaPDA* offers the *EtherNet/IP* interface in the signal tree of the *Outputs* tab. There is no need to add the interface manually.

Add the output modules in the same way as input modules.

Output signals are available for EtherNet/IP module types "I/O Module" and "I/O Scanner" only.

# 3.6.1 General module settings ibaPDA output modules

If you want to configure an output module, mark the module in the tree structure of the *Outputs* tab.

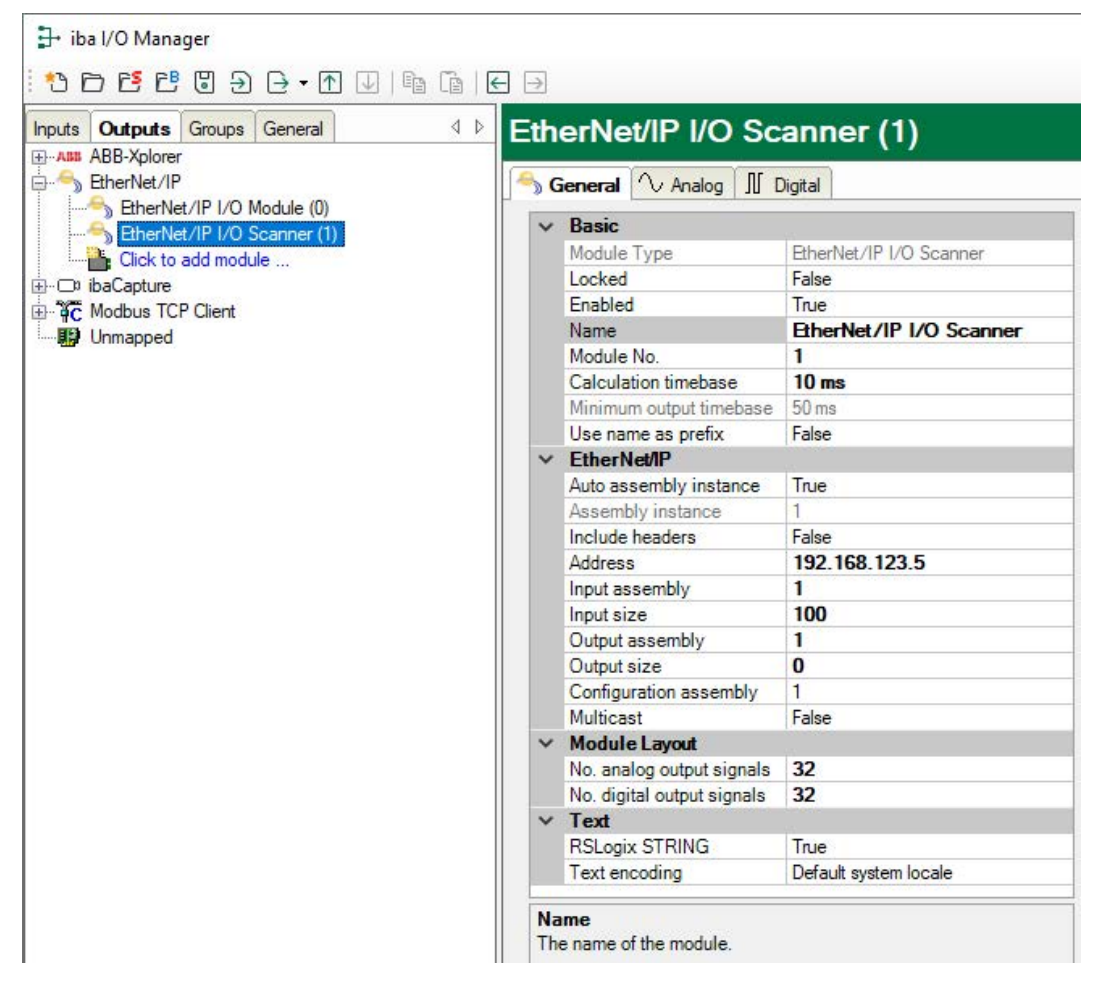

The parameters are almost identical to those of the input module, see **7** General module settings, page 30

Consider the following differences when it comes to the settings of the input modules:

#### **Calculation timebase**

Timebase (in ms) used for the calculation of the output values.

The calculation timebase is not the same as the output timebase with which the values are output!

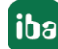

### Minimum output timebase

Timebase with which the outputs can be updated as quickly as possible.

The value is acquired automatically by the system based on the current I/O configuration and is only displayed here. The output timebase results from the smallest common multiple of all module timebases or is at least 50 ms.

# **3.6.2** Signal configuration

You can define the number of analog and digital outputs. For each output signal you have to define its value via an expression, its address and its data type.

| 📑 iba I/O Manager             |             |                  |   |         |                |        |        | × |
|-------------------------------|-------------|------------------|---|---------|----------------|--------|--------|---|
| • • • • • • • • • • • • • •   | 1 i   E 🗩   |                  |   |         |                |        |        |   |
| Inputs Outputs Groups General |             | I/O Module (0)   |   |         |                |        |        |   |
| EtherNet/IP                   | Seneral 🔨 🗛 | nalog II Digital |   |         |                |        |        |   |
| EtherNet/IP I/O Module (0)    | Name        | Expression       |   | Address | DataType       | Active | Actual |   |
| Cick to add module            | 0           | f.               | ? | 0x0     | FLOAT          | ~      |        | ^ |
| E Generic TCP                 | 1           | f.               | ? | 0x4     | BYTE           |        |        |   |
| Generic UDP                   | 2           | f.               | ? | 0x8     | INT            |        |        |   |
| Modbus TCP Client             | 3           | f.               | ? | 0xC     | DINT           |        |        |   |
|                               | 4           | f.e              | ? | 0x10    | DWORD          |        |        |   |
| 🕀 🦉 OPC                       | 5           | f.               | ? | 0x14    | FLOAT<br>INT B |        |        |   |
| OPC UA                        | 6           | fn.              | ? | 0x18    | WORD_B         |        |        |   |
| TwinCAT-Xolorer               | 7           | fa .             | ? | 0x1C    | DINT_B         |        |        |   |
| Unmapped                      | 8           | fa.              | ? | 0x20    | FLOAT B        |        |        |   |

Note

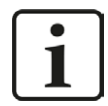

*ibaPDA* processes output signals with lower priority compared to input signals in an update cycle not faster than 50 ms, depending on the I/O configuration.

# 3.7 Setting up multiple IP addresses for ibaPDA

Note

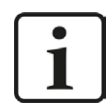

Only relevant for connection with Rockwell PLCs.

ibaPDA works as a server which is listening for clients requesting to connect.

*ibaPDA* has been configured to listen always on the configured TCP/IP port for any Ethernet/IP connection request. So the Rockwell/AB PLC will be the master (initiator) of communication. It means that the PLC will establish the link and *ibaPDA* will be, as we call, a passive node. The status of every Ethernet/IP connection will be displayed on the overview in *ibaPDA* I/O Manager.

It is important to pay attention that IP addresses are only allocated once. Usually there can be more than one link from the same target IP address (PLC). Since the Generic Ethernet Module is not able to make multiple connections with the same destination IP address, the network interface card (NIC) in the *ibaPDA* system has to be configured for multiple IP addresses on the same NIC. From the point of view of each individual PLC, a different IP address has to be specified for each Generic Ethernet Module.

iba

This method involves assigning multiple IP addresses to a single NIC. This is accomplished through the Windows<sup>®</sup> Network control panel. After you have opened the properties dialog of the LAN connection which is used for Ethernet/IP, select (highlight) Internet Protocol (TCP/IP) and then click on the <Properties> button. Next click on the button <Advanced>. You will see a dialog box as depicted below. From here, you can add further IP addresses to any Network-Interface-Card (NIC) in your system.

| ternet Protocol (TCP/IP) P                                                                                                    | roperties 🛛 🛛 🔀                                                                                   | Advanced TCP/IP Settings                                       | ?                                              |
|----------------------------------------------------------------------------------------------------|---------------------------------------------------------------------------------------------------|----------------------------------------------------------------|------------------------------------------------|
| General                                                                                                    |                                                                                                   | IP Settings DNS WINS Op                                        | tions                                          |
| You can get IP settings assigned<br>this capability. Otherwise, you ne<br>the appropriate IP settings.<br>O Obtain an IP address autor | l automatically if your network supports<br>ed to ask your network administrator for<br>natically | IP addresses<br>IP address<br>192.168.10.100<br>192.168.10.101 | Subnet mask.<br>265.255.255.0<br>255.255.255.0 |
| • Use the following IP addres                                                                                                    | :                                                                                                 | Add                                                            |                                                |
| IP address:                                                                                                    | 192.168.10.100                                                                                    | Add.                                                           |                                                |
| Subnet mask:                                                                                                    | 255.255.255.0                                                                                     | Default gateways:                                              |                                                |
| Default gateway:                                                                                                    |                                                                                                   | Gateway                                                        | Metric                                         |
| Obtain DNS server address                                                                                                    | automatically                                                                                     |                                                                |                                                |
| Use the following DNS serv                                                                                                    | rer addresses:                                                                                    | Add.                                                           | Edit Remove                                    |
| Preferred DNS server:                                                                                                    |                                                                                                   |                                                                |                                                |
| Alternate DNS server:                                                                                                    |                                                                                                   | Interface metric:                                              |                                                |
|                                                                                                    | Advanced                                                                                          |                                                                |                                                |
| -                                                                                                    | OK Cancel                                                                                         |                                                                | OK Cance                                       |

Each Ethernet/IP connection should be considered as an *ibaPDA* module and it needs a unique module number ID which, in fact, is automatically given by *ibaPDA*. This ID is automatically allocated by the *ibaPDA*. The reference for the module/connection assignment is the assembly instance. The assembly instance has been entered in the configuration dialog of the Generic Ethernet Module in RSLogix.

The same assembly instance number must be entered in the *ibaPDA* I/O Manager, in the *Assembly instance* field on the *General* tab of the module in question.

# 4 Troubleshooting and diagnostics

# 4.1 Ethernet switch features important for Ethernet/IP

The proper selection of switches to be used in real-time (I/O) Ethernet/IP networks is critical. There are several features that are very important and can provide the appropriate infrastructure for your application. The following features need to be considered:

# **Required:**

- Full-duplex capability on all ports
- IGMP Snooping
- Port Mirroring

#### Note

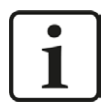

Choosing the right switch is particularly very important if the Ethernet/IP controller uses IP multicast messages. So iba recommends using unicast messages if supported by the controller.

Full-duplex capability on all ports

Full duplex capability eliminates collisions on the wire due to the separate transmit and receive channels for each device. Combined with the speed of switches available today, delays related to collisions or traffic in the switch can be made negligible. The end result is that you can achieve a high degree of determinism with an Ethernet/IP network and it works well for I/O control.

IGMP Snooping

IGMP snooping limits the flooding of multicast traffic by dynamically configuring switch ports so that multicast traffic is forwarded only to ports associated with a particular IP multicast group.

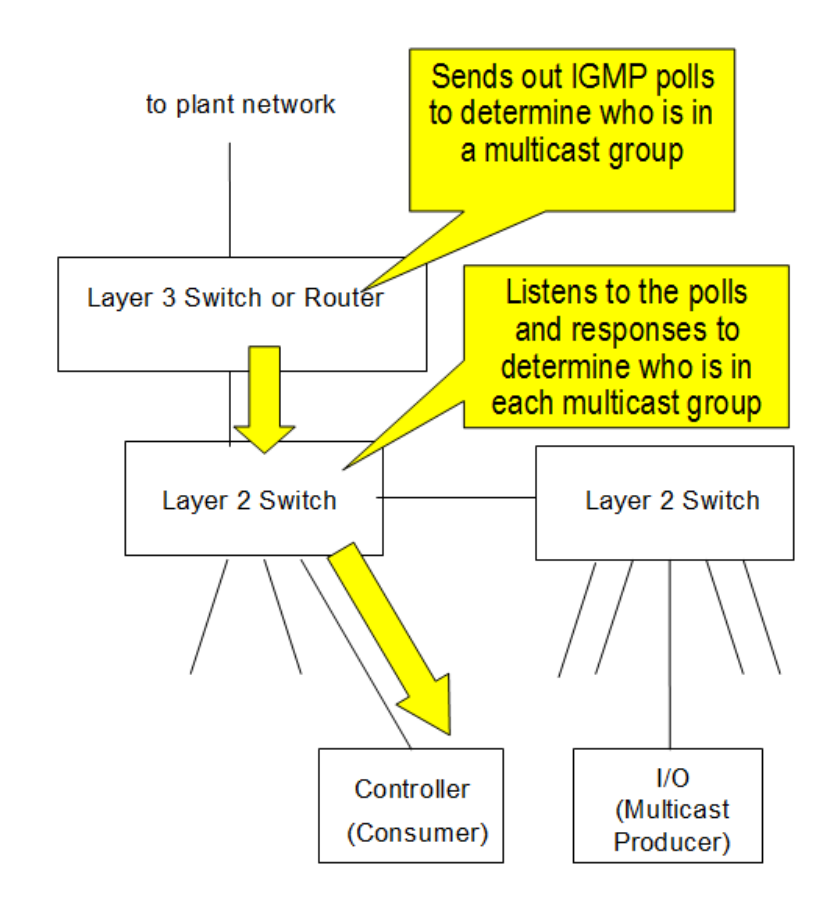

A layer 2 switch that supports IGMP snooping needs a router (which can be a layer 3 switch) to send IGMP requests from whose it learns which devices are members of the multicast group (IGMP Querier).

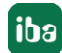

#### Note

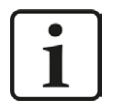

Some industrial layer 2 switches support IGMP snooping without the requirement for a router or layer 3 switch to be present to send out the IGMP polls.

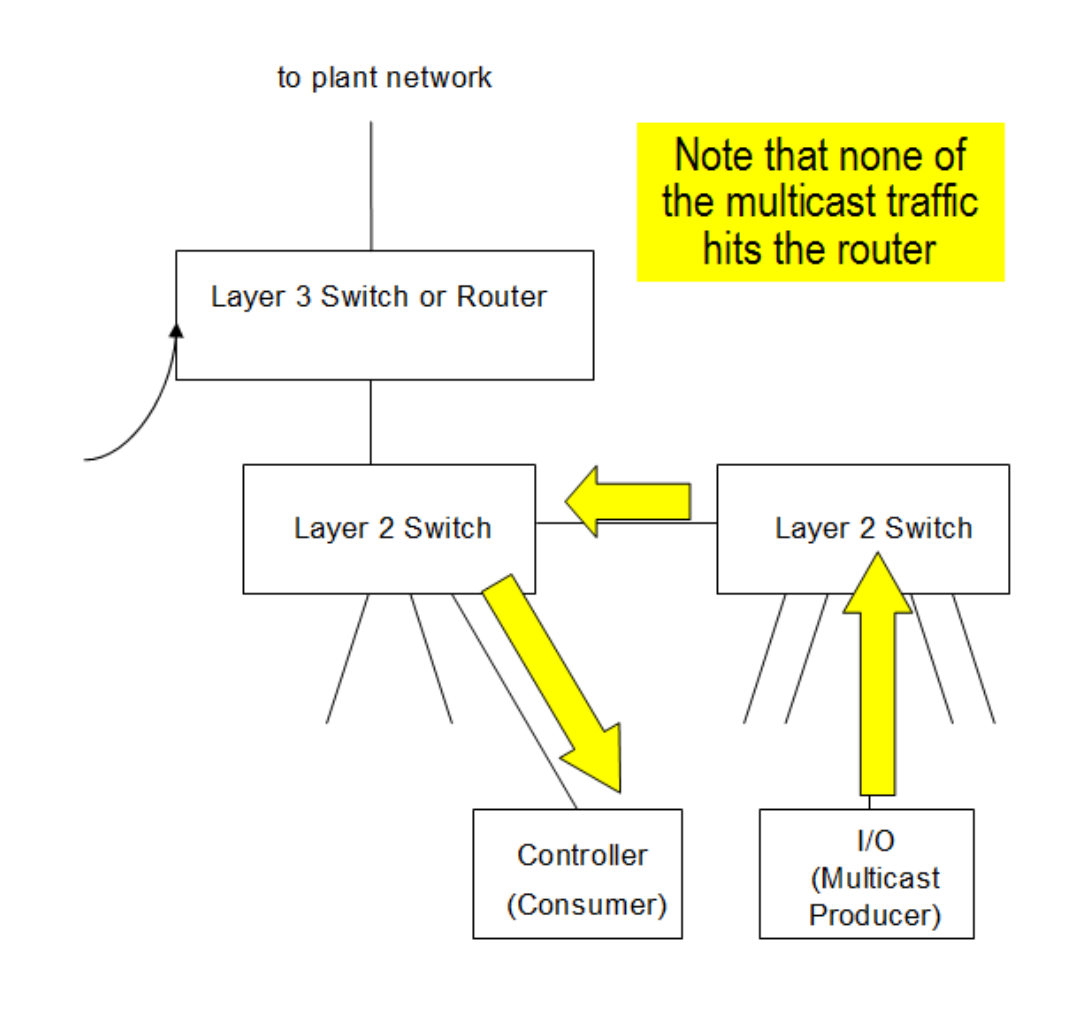

# Port Mirroring:

Port Mirroring refers to the ability to direct a duplicate of the frames being transmitted on one port to another port. Therefore a traffic analyzer can connect to a switch and monitor the traffic on a specific port. Without Port Mirroring, an analyzer is not able to recognize frames on other ports.

Traffic analyzers (like the freeware Wireshark) are used extensively by people who support Ethernet networks. Therefore, it is essential that a switch is selected that supports Port Mirroring so that a traffic analyzer will function correctly on the network.

# 4.2 Conflict with other Ethernet/IP related programs

A common problem of the *ibaPDA* server systems which use the EtherNet/IP-interface is the conflict with other programs which als use the EtherNet/IP Port 44818.

If another service like Rockwell RSLinx Service, starts before the *ibaPDA* server then this device listens on Port 44818 before *ibaPDA* service has the possibility to do this. To check this fact, open the EtherNet/IP-specific log file in the I/O manager of the *ibaPDA*, as shown below:

| EtherNe        | t/IP                      |                 |                    |                        |                    |                                          |                          |
|----------------|---------------------------|-----------------|--------------------|------------------------|--------------------|------------------------------------------|--------------------------|
| Sconnection    | ons Memory view           |                 |                    |                        |                    |                                          |                          |
| Base multicast | address:                  | 224.100.100.100 |                    |                        | Multicast TTL:     | 1                                        |                          |
| Messages rece  | ived with invalid format: | 0               | Message            | s received with unknow | wn connection ID:  | 0                                        |                          |
| Messages rece  | ived with invalid length: | 0               |                    |                        | Open               | log file                                 |                          |
| Module         |                           | IP Address      | Receive<br>counter | Send                   | Sequence<br>errors | Data<br>length                           | Multicast<br>join errors |
| 1.0            |                           |                 | -                  |                        |                    | 1.1.1.1.1.1.1.1.1.1.1.1.1.1.1.1.1.1.1.1. | 167                      |

Following error message will appear in the log file:

```
7/23/2014 5:06:49 PM.227 [14: EthernetIP listening TCP thread] : **** ER-
ROR **** : Creating Ethernet/IP listening socket : Only one usage of each
socket address (protocol/network address/port) is normally permitted
```

#### Note

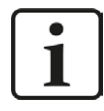

A way to root cause this is by using the **Netstat –b – a** command in a dos window and looking for the 44818 port : TCP 0.0.0.0:44818 note-carlo7:0 LISTENING [RSLINX.EXE]

If you see this error message and RSLinx is installed in the *ibaPDA* server, uninstall RSLinx or stop the RSLinx service via the launch console:

| Start                   |      |
|-------------------------|------|
|                         | Stop |
| 🗹 Always Run As Service |      |

If RSLinx is really needed on the *ibaPDA* server, another solution is to change the startup type of the RSLinx Service to "Manual".

| General                                                                              | Log On                                                                     | Recovery                                                                | Dependencies                                                                                           |                                     |
|--------------------------------------------------------------------------------------|----------------------------------------------------------------------------|-------------------------------------------------------------------------|----------------------------------------------------------------------------------------------------|-------------------------------------|
| Service                                                                              | name:                                                                      | RSLinx                                                                  |                                                                                                    | 1                                   |
| Display                                                                              | name:                                                                      | RSLinx Cla                                                              | assic                                                                                                  |                                     |
| Descrip                                                                              | tion:                                                                      | 8                                                                       |                                                                                                    | 1 .                                 |
|                                                                                      |                                                                            | 1                                                                       | /                                                                                                    | -                                   |
| Path to                                                                              | executabl                                                                  | le:                                                                     | · · · · · //                                                                                           |                                     |
|                                                                                      | The second second second                                                   |                                                                         |                                                                                                    |                                     |
| C:\PRC                                                                               | GRA~1\F                                                                    | ROCKWE~1                                                                | RSLinx RSLINX.EXE                                                                                      | VICE                                |
| C:\PRC                                                                               | GRA~1\F                                                                    | ROCKWE~1                                                                | \RSLinx\RSLINX.EXE_SER                                                                                 | VICE                                |
| C:\PRC<br>Startup                                                                    | GRA~1∖I<br>type:                                                           | ROCKWE~1                                                                | \RSLinx\RSLINX.EXE_SER                                                                                 | VICE                                |
| C:\PRC<br>Startup<br><u>Help me</u>                                                  | )GRA~1\F<br>type:<br>e.configure                                           | ROCKWE~1<br>Manual                                                      | RSLinx\RSLINX.EXE SER                                                                                  | VICE                                |
| C:\PRC<br>Startup<br>Help me                                                         | GRA~1\F                                                                    | Manual<br>Manual<br>Stated                                              | RSLinx\RSLINX.EXE SER                                                                                  | VICE<br>                            |
| C:\PRC<br>Startup<br><u>Help me</u><br>Service                                       | OGRA~1\k<br>type:<br>e configure<br>status:                                | ROCKWE~1<br>Manual<br>e service sta<br>Started                          | RSLinx\RSLINX.EXE SER                                                                                  | VICE                                |
| C:\PRC<br>Startup<br>Help me<br>Service                                              | OGRA~1\F<br>type:<br>e configure<br>status:<br>Start                       | ROCKWE~1<br>Manual<br>e service sta<br>Started<br>Storp                 | RSLinx\RSLINX.EXE SER                                                                                  | VICE<br>Resume                      |
| C:\PRC<br>Startup<br>Help me<br>Service                                              | OGRA~1\F<br>type:<br>e configure<br>status:<br>Statt                       | ROCKWE~1<br>Manual<br>e service sta<br>Started<br>Started               | RSLinx\RSLINX.EXE SER                                                                                  | Resume                              |
| C:\PRC<br>Startup<br>Help me<br>Service<br>You can<br>from he                        | OGRA~1\I<br>type:<br>e configure<br>status:<br>Start<br>n specify t<br>re. | ROCKWE~1<br>Manual<br>e service sta<br>Started<br>Stop<br>he start para | Inx\RSLINX.EXE_SER         Intup options.         Pause         meters that apply when you s           | Resume                              |
| C:\PRC<br>Startup<br>Help me<br>Service<br>Service<br>You can<br>from he             | DGRA~1\F<br>type:<br>status:<br>Start<br>n specify t<br>re.                | ROCKWE~1<br>Manual<br>e service sta<br>Started<br>Stor<br>he start para | Image: NRSLinx RSLINX.EXE SER         Itup options.         Pause         meters that apply when you s | VICE<br>Resume<br>start the service |
| C:\PRC<br>Startup<br>Help me<br>Service<br>Service<br>You can<br>from he<br>Start pa | DGRA~1\I<br>type:<br>status:<br>status:<br>Start<br>n specify t<br>re.     | ROCKWE~1<br>Manual<br>e service sta<br>Started<br>Stor<br>he start para | Itup options.         Pause         meters that apply when you s                                       | VICE<br>Resume<br>start the service |

This will prevent RSLinx being started before *ibaPDA* server starts at boot time.

# 4.3 License

If the interface is not displayed in the signal tree, you can either check in *ibaPDA* in the I/O Manager under *General – Settings* or in the *ibaPDA* service status application whether your license for this interface has been properly recognized. The number of licensed connections is shown in brackets.

The figure below shows the license for the *Codesys Xplorer* interface as an example.

| License information |                       | Licenses:                             |   |
|---------------------|-----------------------|---------------------------------------|---|
| License container:  | 3-                    | Saffin Data Non Rolls, 1938.          | ^ |
| Customer name:      | Authority Transforgie | And The Case New York, 1997           |   |
| License time limit: | Unlimited             | Auffilia madean Al Anna Al            |   |
| Container type:     | WIBU CmStick v4.40    | ibaPDA-Interface-Codesys-Xplorer (16) |   |
| Container host:     | the apply on Provide  | BaPOT Hadace Tart(17 Base 76)         |   |
| Required EUP date:  | 01.02.2023            | Auf Crimerica (Mr. Spice 19)          |   |
| EUP date:           | 31.12.2025            | Auffill Hadron MD, 302 April 705      | ~ |

# 4.4 Connection problems linked to licenses

#### Note

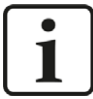

There are some restrictions for the assembly instance number with regard to the EtherNet/IP interface licenses.

The assembly instance must be within the range...

1 to 64 for the first license (basic license *ibaPDA-Interface-EtherNet/IP*),

65 bis 128 für die zweite (1. one-step-up-Interface-EtherNet/IP-license),

129 bis2 ffor the third (2. one-step-up-Interface-EtherNet/IP-license),

193 bis 255 for the fourth (3. one-step-up-Interface-EtherNet/IP license).

When a PLC tries to connect to an assembly instance higher than the number of licensed connections then you will see messages like these in the Ethernet/IP log file:

```
2013-08-28 13:43:13.990 [14: EthernetIP listening TCP thread] : **** ER-
ROR **** : Forward_Open: Connection not established because driver did
not allow connection (The parameter is incorrect.(0x00000057))
```

```
2013-08-28 13:43:13.990 [14: EthernetIP listening TCP thread] : **** ER-
ROR **** : Forward_Open: Connection not established, Connection instance
could not be created or configured
```

In RSLogix 5000, for example, you will see a module fault if assembly instance number does not comply with *ibaPDA* license

"Module connection limit exceeded."

| Module Properties - Ethernet_IP_on_Flexlogix (ETHERNET-MODULE 1.1)                                                                                                    |  |
|----------------------------------------------------------------------------------------------------|--|
| General       Connection       Module Info         General       Connection       Module Info         Bequested Packet Interval (RPI):       10.0 ÷ ms       (1.0 - 3200.0 ms)         Inhibit Module       Major Fault On Controller If Connection Fails While in Run Mode         Module Fault       (Code 16#0113) Connection Request Error: Module connection limit exceeded. |  |
| Status: Faulted OK Cancel Apply: Help                                                                                                    |  |

# 4.5 Connection table

Connection table The connection table on EtherNet/IP interface node provides some more information.

| -                       | Connections Memory view             |               |                    |                      |                    |                |                         |
|-------------------------|-------------------------------------|---------------|--------------------|----------------------|--------------------|----------------|-------------------------|
| Base multicast address: |                                     | 224.100.10    | 0.100              |                      | Multic             | ast TTL: 1     | -                       |
| Me                      | ssages received with invalid format | 0             | M                  | essages received wit | h unknown conne    | ction ID: 0    |                         |
| Me                      | ssages received with invalid length | 0             |                    |                      |                    | Open log file  |                         |
|                         | Module                              | IP Address    | Receive<br>counter | Send<br>counter      | Sequence<br>errors | Data<br>length | Multicast<br>join error |
| 1                       | Produced tag (0)                    | ?             | 5                  | 2                    | 2                  | 2              | 2                       |
| 2                       | Other produced tag (4)              | 192.168.123.5 | 20631              | 20652                | 0                  | 120            | 0                       |
| 3                       | ?                                   | ?             | ?                  | ?                    | ?                  | ?              | ?                       |
| 4                       | ?                                   | ?             | ?                  | ?                    | ?                  | ?              | ?                       |
| 5                       | ?                                   | ?             | ?                  | ?                    | ?                  | ?              | ?                       |
| 6                       | ?                                   | ?             | ?                  | ?                    | ?                  | ?              | ?                       |
| 7                       | ?                                   | ?             | • ?                | ?                    | ?                  | ?              | ?                       |
| 8                       | ?                                   | ?             | ?                  | ?                    | ?                  | ?              | ?                       |
| 9                       | ?                                   | ?             | ?                  | ?                    | ?                  | ?              | ?                       |
| 10                      | ?                                   | ?             | ?                  | ?                    | ?                  | ?              | ?                       |
| 11                      | ?                                   | 192.168.123.5 | 3694179            | 3694178              | 0                  | 520            | 0                       |
| 12                      | ?                                   | ?             | ?                  | ?                    | ?                  | ?              | ?                       |
| 13                      | ?                                   | ?             | ?                  | ?                    | ?                  | ?              | ?                       |
| 14                      | ?                                   | ?             | ?                  | ?                    | ?                  | ?              | ?                       |
| 15                      | ?                                   | ?             | ?                  | ?                    | ?                  | ?              | ?                       |

Each row represents one connection which corresponds to one module or assembly instance respectively.

The row number corresponds to the assembly instance within *ibaPDA*.

For EtherNet/IP I/O modules this corresponds to the assembly instance configured in the generic Ethernet module of the PLC's I/O configuration.

For EtherNet/IP Produced Tag and I/O Scanner modules this is generated automatically.

The *Module* column shows with which module this connection corresponds.

The *IP Address* column shows the IP address of the connected PLC.

Beside the columns for message counters of received and sent messages and sequence error counter there is the *Data length* column. The *Data length* column shows the size of the UDP message without UDP header. The UDP data contains an EtherNet/IP header that is 20 bytes long for produced tag connections and 24 bytes long for I/O connections.

#### Note

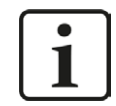

If you double-click on a row, you will get to the corresponding offset in the *Memory view* tab.

Additional information is provided by the background color of the table rows:

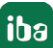

| Color  | Meaning                                                                                                    |
|--------|----------------------------------------------------------------------------------------------------|
| Green  | Module for this assembly instance is defined and the connection is OK.                                                                                                    |
| Orange | The connection is OK, however there is no module defined for this assembly instance.<br>Note:                                                                                                    |
|        | This can only happen when there are generic Ethernet modules defined in the I/O configuration of the PLC. If you do <i>Autodetect</i> on the EtherNet/IP interface then I/O modules will be added for the orange connections. |
| Red    | Module for this assembly instance is defined but the connection to the PLC has failed.                                                                                                    |
| Gray   | No connection and no module defined for this assembly instance                                                                                                    |

Table 4: Color code for the background colors of the connection table

# 4.6 Connection diagnostics with PING

PING is a system command with which you can check if a certain communication partner can be reached in an IP network.

1. Open a Windows command prompt.

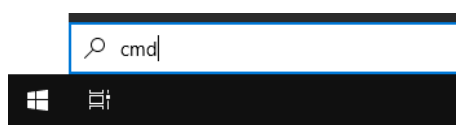

- 2. Enter the command "ping" followed by the IP address of the communication partner and press <ENTER>.
- $\rightarrow$  With an existing connection you receive several replies.

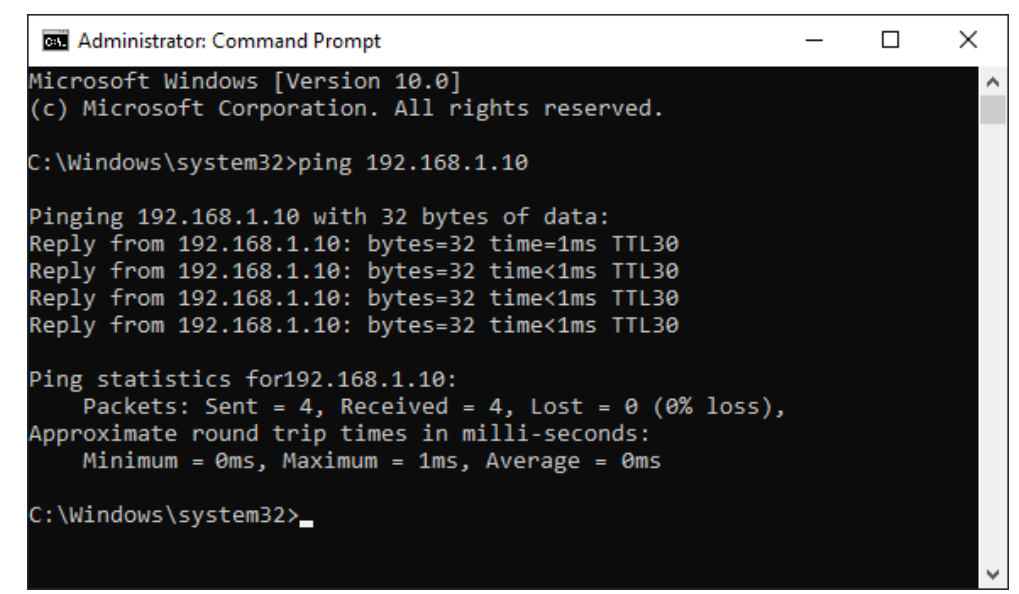

 $\rightarrow$  With no existing connection you receive error messages.

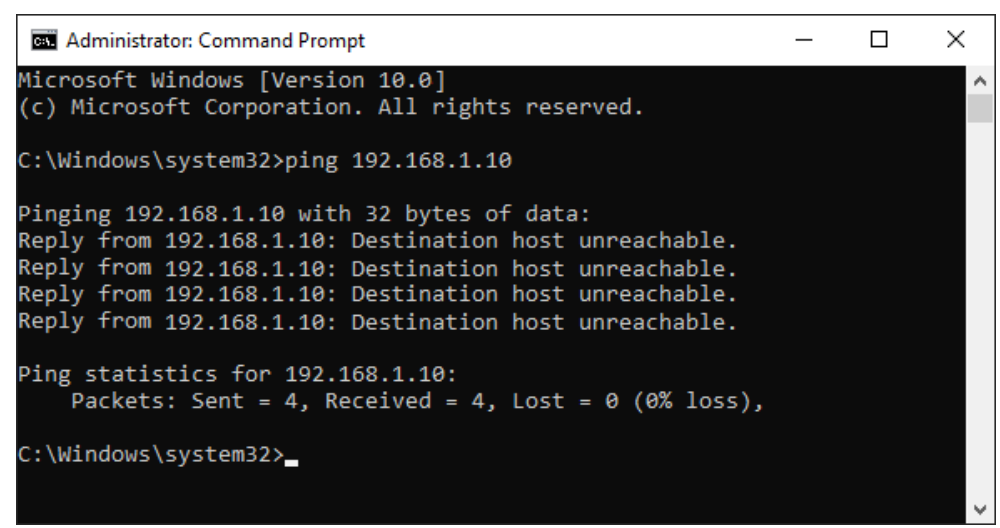

# 4.7 Log files

If connections to target platforms or clients have been established, all connection-specific actions are logged in a text file. You can open this (current) file and, e.g., scan it for indications of possible connection problems.

You can open the log file via the button <Open log file>. The button is available in the I/O Manager:

- for many interfaces in the respective interface overview
- for integrated servers (e.g. OPC UA server) in the *Diagnostics* tab.

In the file system on the hard drive, you can find the log files of the *ibaPDA* server (...\ProgramData\iba\ibaPDA\Log). The file names of the log files include the name or abbreviation of the interface type.

Files named interface.txt are always the current log files. Files named Interface\_ yyyy\_mm\_dd\_hh\_mm\_ss.txt are archived log files.

Examples:

- ethernetipLog.txt (log of EtherNet/IP connections)
- AbEthLog.txt (log of Allen-Bradley Ethernet connections)
- OpcUAServerLog.txt (log of OPC UA server connections)

# 4.8 Diagnostic modules

Diagnostic modules are available for most Ethernet based interfaces and Xplorer interfaces. Using a diagnostic module, information from the diagnostic displays (e.g. diagnostic tabs and connection tables of an interface) can be acquired as signals.

A diagnostic module is always assigned to a data acquisition module of the same interface and supplies its connection information. By using a diagnostic module you can record and analyze the diagnostic information continuously in the *ibaPDA* system.

Diagnostic modules do not consume any license connections, since they do not establish their own connection, but refer to another module.

Example for the use of diagnostic modules:

- A notification can be generated, whenever the error counter of a communication connection exceeds a certain value or the connection gets lost.
- In case of a disturbance, the current response times in the telegram traffic may be documented in an incident report.
- The connection status can be visualized in *ibaQPanel*.
- You can forward diagnostic information via the SNMP server integrated in *ibaPDA* or via OPC DA/UA server to superordinate monitoring systems like network management tools.

In case the diagnostic module is available for an interface, a "Diagnostics" module type is shown in the "Add module" dialog (example: Generic TCP).

| Add       | module      |    |        |
|-----------|-------------|----|--------|
| Name :    | Diagnostics |    |        |
| Module ty | ype:        |    |        |
| DF        | older       |    |        |
| G         | eneric TCP  |    |        |
| 45 D      | iagnostics  |    |        |
|           |             |    |        |
|           |             | OK | Cancel |

### Module settings diagnostic module

For a diagnostic module, you can make the following settings (example: Generic TCP):

| ~        | Basic                                   |                                                        |  |  |  |
|----------|-----------------------------------------|--------------------------------------------------------|--|--|--|
|          | Module Type                             | Diagnostics                                            |  |  |  |
|          | Locked                                  | False                                                  |  |  |  |
|          | Enabled                                 | True<br>Generic TCP Diagnostics<br>61<br>1 ms<br>False |  |  |  |
|          | Name                                    |                                                        |  |  |  |
|          | Module No.                              |                                                        |  |  |  |
|          | Timebase                                |                                                        |  |  |  |
|          | Use name as prefix                      |                                                        |  |  |  |
| ~        | Diagnostics                             |                                                        |  |  |  |
|          | Target module                           | Generic TCP (59)                                       |  |  |  |
|          |                                         | Generic TCP (59)                                       |  |  |  |
| Ta<br>Th | rget module<br>e number of the module o | f which the diagnostic data should be                  |  |  |  |

The basic settings of a diagnostic module equal those of other modules.

There is only one setting which is specific for the diagnostic module: the target module.

By selecting the target module, you assign the diagnostic module to the module on which you want to acquire information about the connection. You can select the supported modules of this interface in the drop down list of the setting. You can assign exactly one data acquisition module to each diagnostic module. When having selected a module, the available diagnostic signals are immediately added to the *Analog* and *Digital* tabs. It depends on the type of interface, which signals exactly are added. The following example lists the analog values of a diagnostic module for a Generic TCP module.

| $\Im$ General $\wedge$ An | alog 👖 Digital |       |      |        |        |        |
|---------------------------|----------------|-------|------|--------|--------|--------|
| Name                      |                | Unit  | Gain | Offset | Active | Actual |
| 0 IP address (part 1      | )              |       | 1    | 0      |        | 1      |
| 1 IP address (part 2      | )              |       | 1    | 0      |        |        |
| 2 IP address (part 3      | 0              |       | 1    | 0      |        |        |
| 3 IP address (part 4      | 0              |       | 1    | 0      |        |        |
| 4 Port                    |                |       | 1    | 0      |        |        |
| 5 Message counter         |                |       | 1    | 0      |        |        |
| 6 Incomplete errors       |                |       | 1    | 0      |        |        |
| 7 Packet size (actua      | D              | bytes | 1    | 0      |        |        |
| 8 Packet size (max)       |                | bytes | 1    | 0      |        |        |
| 9 Time between dat        | a (actual)     | ms    | 1    | 0      |        |        |
| 10 Time between dat       | a (min)        | ms    | 1    | 0      |        |        |

For example, the IP (v4) address of a Generic TCP module (see fig. above) will always be split into 4 parts derived from the dot-decimal notation, for better reading. Also other values are being determined, as there are port number, counters for telegrams and errors, data sizes and telegram cycle times. The following example lists the digital values of a diagnostic module for a Generic TCP module.

| 5 | 🖁 General 🔨 Analog 💵 Digital |        |        |
|---|------------------------------|--------|--------|
|   | Name                         | Active | Actual |
| 0 | Active connection mode       |        |        |
| 1 | Invalid packet               |        |        |
| 2 | Connecting                   |        |        |
| 3 | Connected                    |        |        |

# **Diagnostic signals**

Depending on the interface type, the following signals are available:

| Signal name                               | Description                                                                                                    |
|-------------------------------------------|----------------------------------------------------------------------------------------------------|
| Active                                    | Only relevant for redundant connections. Active means that                                                                   |
|                                           | the connection is used to measure data, i.e. for redundant                                                                   |
|                                           | For normal/non-redundant connections, the value is always 1                                                                  |
| Buffer file size (actual/avg/             | Size of the file for huffering statements                                                                                    |
| max)                                      |                                                                                                    |
| Buffer memory size (actual/<br>avg/max)   | Size of the memory used by buffered statements                                                                               |
| Buffered statements                       | Number of unprocessed statements in the buffer                                                                               |
| Buffered statements lost                  | Number of buffered but unprocessed and lost statements                                                                       |
| Connected                                 | Connection is established                                                                                                    |
| Connected (in)                            | A valid data connection for the reception (in) is available                                                                  |
| Connected (out)                           | A valid data connection for sending (out) is available                                                                       |
| Connecting                                | Connection being established                                                                                                 |
| Connection attempts (in)                  | Number of attempts to establish the receive connection (in)                                                                  |
| Connection attempts (out)                 | Number of attempts to establish the send connection (out)                                                                    |
| Connection ID O->T                        | ID of the connection for output data (from the target system to <i>ibaPDA</i> ). Corresponds to the assembly instance number |
| Connection ID T->O                        | ID of the connection for input data (from <i>ibaPDA</i> to target system). Corresponds to the assembly instance number       |
| Connection phase (in)                     | Status of the ibaNet-E data connection for reception (in)                                                                    |
| Connection phase (out)                    | Status of the ibaNet-E data connection for sending (out)                                                                     |
| Connections established (in)              | Number of currently valid data connections for reception (in)                                                                |
| Connections established (out)             | Number of currently valid data connections for sending (out)                                                                 |
| Data length                               | Length of the data message in bytes                                                                                          |
| Data length O->T                          | Size of the output message in byte                                                                                           |
| Data length T->O                          | Size of the input message in byte                                                                                            |
| Destination IP address (part<br>1-4) O->T | 4 octets of the IP address of the target system Output data (from target system to <i>ibaPDA</i> )                           |
| Destination IP address (part<br>1-4) T->O | 4 octets of the IP address of the target system Input data (from <i>ibaPDA</i> to target system)                             |
| Disconnects (in)                          | Number of currently interrupted data connections for recep-<br>tion (in)                                                     |
| Disconnects (out)                         | Number of currently interrupted data connections for sending (out)                                                           |
| Error counter                             | Communication error counter                                                                                                  |
| Exchange ID                               | ID of the data exchange                                                                                                    |
| Incomplete errors                         | Number of incomplete messages                                                                                                |

| Signal name                                   | Description                                                                                                    |
|-----------------------------------------------|----------------------------------------------------------------------------------------------------|
| Incorrect message type                        | Number of received messages with wrong message type                                                                             |
| Input data length                             | Length of data messages with input signals in bytes ( <i>ibaPDA</i> receives)                                                   |
| Invalid packet                                | Invalid data packet detected                                                                                                    |
| IP address (part 1-4)                         | 4 octets of the IP address of the target system                                                                                 |
| Keepalive counter                             | Number of KeepAlive messages received by the OPC UA Serv-<br>er                                                                 |
| Lost images                                   | Number of lost images (in) that were not received even after a retransmission                                                   |
| Lost Profiles                                 | Number of incomplete/incorrect profiles                                                                                         |
| Message counter                               | Number of messages received                                                                                                    |
| Messages per cycle                            | Number of messages in the cycle of the update time                                                                              |
| Messages received since con-<br>figuration    | Number of received data telegrams (in) since start of acquisi-<br>tion                                                          |
| Messages received since con-<br>nection start | Number of received data telegrams (in) since the start of the last connection setup. Reset with each connection loss.           |
| Messages sent since configu-<br>ration        | Number of sent data telegrams (out) since start of acquisition                                                                  |
| Messages sent since connec-<br>tion start     | Number of sent data telegrams (out) since the start of the last connection setup. Reset with each connection loss.              |
| Multicast join error                          | Number of multicast login errors                                                                                                |
| Number of request com-<br>mands               | Counter for request messages from <i>ibaPDA</i> to the PLC/CPU                                                                  |
| Output data length                            | Length of the data messages with output signals in bytes ( <i>ibaPDA</i> sends)                                                 |
| Packet size (actual)                          | Size of the currently received message                                                                                          |
| Packet size (max)                             | Size of the largest received message                                                                                            |
| Ping time (actual)                            | Response time for a ping telegram                                                                                               |
| Port                                          | Port number for communication                                                                                                   |
| Producer ID (part 1-4)                        | Producer ID as 4 byte unsigned integer                                                                                          |
| Profile Count                                 | Number of completely recorded profiles                                                                                          |
| Read counter                                  | Number of read accesses/data requests                                                                                           |
| Receive counter                               | Number of messages received                                                                                                    |
| Response time (actual/aver-<br>age/max/min)   | Response time is the time between measured value request from <i>ibaPDA</i> and response from the PLC or reception of the data. |
|                                               | Actual: current value                                                                                                    |
|                                               | Average/max/min: static values of the update time since the last start of the acquisition or reset of the counters.             |
| Retransmission requests                       | Number of data messages requested again if lost or delayed                                                                      |

| Signal name                                         | Description                                                                                                    |
|-----------------------------------------------------|----------------------------------------------------------------------------------------------------|
| Rows (last)                                         | Number of resulting rows by the last SQL query (within the configured range of result rows)                                                                                                    |
| Rows (maximum)                                      | Maximum number of resulting rows by any SQL query since<br>the last start of acquisition (possible maximum equals the<br>configured number of result rows)                                                                                                    |
| Send counter                                        | Number of send messages                                                                                                    |
| Sequence errors                                     | Number of sequence errors                                                                                                    |
| Source IP address (part 1-4)<br>O->T                | 4 octets of the IP address of the target system Output data (from target system to <i>ibaPDA</i> )                                                                                                    |
| Source IP address (part 1-4)<br>T->O                | 4 octets of the IP address of the target system Input data (from <i>ibaPDA</i> to target system)                                                                                                    |
| Statements processed                                | Number of executed statements since last start of acquisition                                                                                                    |
| Synchronization                                     | Device is synchronized for isochronous acquisition                                                                                                    |
| Time between data (actual/                          | Time between two correctly received messages                                                                                                    |
| max/min)                                            | Actual: between the last two messages                                                                                                    |
|                                                     | Max/min: statistical values since start of acquisition or reset of counters                                                                                                    |
| Time offset (actual)                                | Measured time difference of synchronicity between <i>ibaPDA</i> and the ibaNet-E device                                                                                                    |
| Topics Defined                                      | Number of defined topics                                                                                                    |
| Topics Updated                                      | Number of updated topics                                                                                                    |
| Unknown sensor                                      | Number of unknown sensors                                                                                                    |
| Update time (actual/average/<br>configured/max/min) | Specifies the update time in which the data is to be retrieved<br>from the PLC, the CPU or from the server (configured). De-<br>fault is equal to the parameter "Timebase". During the mea-<br>surement the real actual update time (actual) can be higher<br>than the set value, if the PLC needs more time to transfer the<br>data. How fast the data is really updated, you can check in<br>the connection table. The minimum achievable update time<br>is influenced by the number of signals. The more signals are<br>acquired, the greater the update time becomes. |
|                                                     | Average/max/min: static values of the update time since the last start of the acquisition or reset of the counters.                                                                                                    |
| Write counter                                       | Number of successful write accesses                                                                                                    |
| Write lost counter                                  | Number of failed write accesses                                                                                                    |

# 5 Support and contact

# Support

| Phone: | +49 911 97282-14 |
|--------|------------------|
| Fax:   | +49 911 97282-33 |

Email: support@iba-ag.com

#### Note

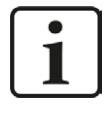

If you need support for software products, please state the number of the license container. For hardware products, please have the serial number of the device ready.

### Contact

#### Headquarters

iba AG Koenigswarterstrasse 44 90762 Fuerth Germany

Phone: +49 911 97282-0

Fax: +49 911 97282-33

Email: iba@iba-ag.com

### Mailing address

iba AG Postbox 1828 D-90708 Fuerth, Germany

### **Delivery address**

iba AG Gebhardtstrasse 10 90762 Fuerth, Germany

#### **Regional and Worldwide**

For contact data of your regional iba office or representative please refer to our web site

www.iba-ag.com.

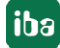